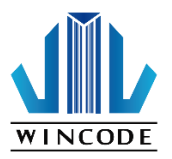

# LP423A / LP433A USER MANUAL

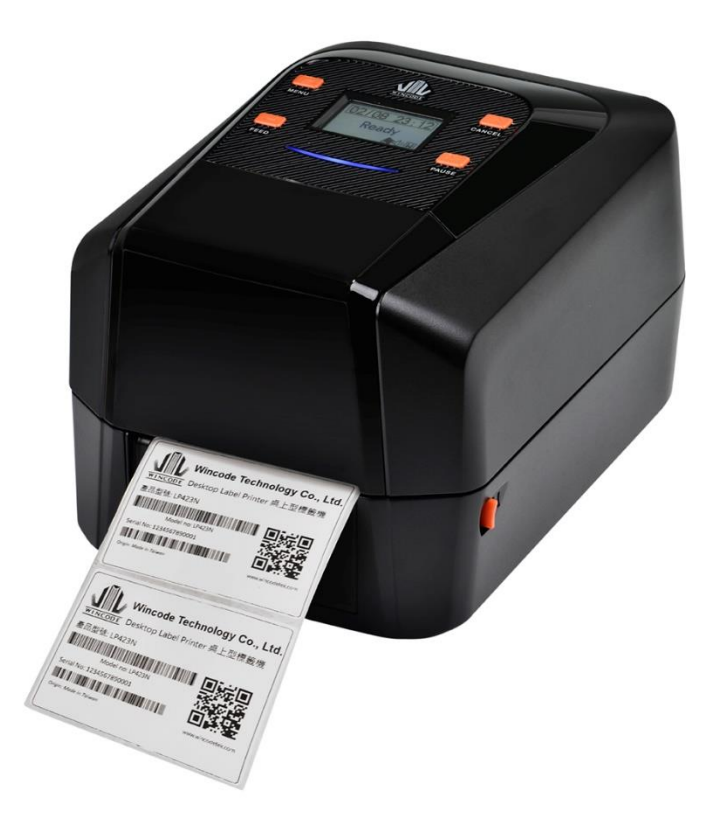

User Manual : LP4 series Issue Date : 2016/11/14 Version 2.0

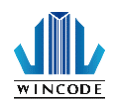

#### Declaration

The content of this manual is subject to change without prior notice and cannot be altered without written permission obtained from Wincode Technology Co., Ltd (hereinafter referred to as "Wincode"). No part of this manual may be reproduced or transmitted in any form by any means. This manual includes the installation instruction and detailed description of possible questions in the operation. Wincode has reserved the right to improve product including technology, components, software and hardware.

# Copyright

The Copyright of this manual is belonged to Wincode Ver2.0, November. 2016. Printed in Taiwan

### Trademark

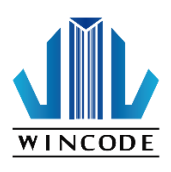

Our registered trademark: WINCODE

# Compliances

CE Class B

FCC Part 15, Class B

CCC, CB

Comply with RoHS regulation

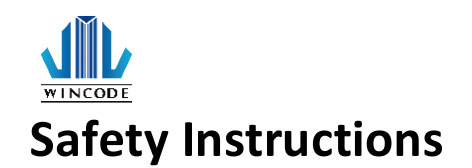

Please read the following instructions carefully.

- Install printer on the flat and stable place. To avoid printer exposed in the high temperature or high humidity or polluted place.
- 2. Do not disassemble the printer and adapter under any circumstances.
- Please check the voltage before printer is connected with power outlet; If printer is deemed to idle for a long time, please pull out the power cord to avoid voltage instability to cause printer damage.
- 4. If printer gets water or conductive material, please shut off the power immediately to ensure the safety of personnel and equipment.
- To avoid printer to start printing while there is no label paper installed;
   otherwise the print head and platen roller would be damaged.
- The print head is a thermal part, please do not touch it or its peripherals during printing or after printing.
- Shut down the printer when connecting or disconnecting interfaces to avoid any damage happened.
- Please choose designated adapter model of Wincode to connect printer accordingly.

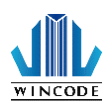

# Contents

| 1. | Product Introduction 6 -                      |  |  |
|----|-----------------------------------------------|--|--|
| 2. | Getting Started 7 -                           |  |  |
|    | 2.1 Unpacking and checking 7 -                |  |  |
|    | 2.2 Appearance 8 -                            |  |  |
| 3. | Setup 10 -                                    |  |  |
|    | 3.1 Setting up the printer 10 -               |  |  |
| 4. | Ribbon Loading 11 -                           |  |  |
|    | 4.1. Ribbon Installation Path 16 -            |  |  |
| 5. | Label Loading 17 -                            |  |  |
|    | 5.1 Label installation path 19 -              |  |  |
|    | 5.2 Real Time Clock Battery installation 20 - |  |  |
| 6. | LED indicators and button explanation 21 -    |  |  |
|    | 6.1 LED and button description 21 -           |  |  |
|    | 6.2 LCD menu description 23 -                 |  |  |
|    | 6.2.1 Menu main framework 23 -                |  |  |
|    | 6.2.2 Application 23 -                        |  |  |
|    | 6.2.3 Setting 24 -                            |  |  |
|    | 6.2.4 Device 25 -                             |  |  |
|    | 6.2.5 Communication Port 25 -                 |  |  |
|    | 6.2.6 File System 26 -                        |  |  |
|    | 6.2.7 Information 26 -                        |  |  |
|    | 6.2.8 Upgrade 27 -                            |  |  |
| 7. | WinLabel tool suite 28 -                      |  |  |
|    | 7.1 WinLabel program includes the below icons |  |  |
|    | 7.2 Software "WinLabel" installation 29 -     |  |  |
|    | 7.3 Driver installation 29 -                  |  |  |
|    | 7.4 Update settings and update check 30 -     |  |  |
|    | 7.5 Driver Setup 31 -                         |  |  |
|    | 7.5.1 Page Setup 31 -                         |  |  |
|    | 7.5.2 Media Settings 31 -                     |  |  |
|    | 7.5.3 Sensor Calibration 33 -                 |  |  |
|    | 7.5.4 Options 33 -                            |  |  |
|    | 7.5.5 Tools 34 -                              |  |  |
|    | 7.5.6 About : WinLabel driver version         |  |  |
|    | 7.6 Printer Utility 36 -                      |  |  |
|    | 7.7 Settings page in the Printer Utility 39 - |  |  |

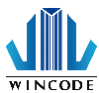

| 8.   | Stan   | dalone   | printing 42 -                                                  |
|------|--------|----------|----------------------------------------------------------------|
|      | 8.1.   | Featu    | re 42 -                                                        |
|      | 8.2.   | Appli    | cation 43 -                                                    |
|      | 8.3.   | Hard     | ware notice 45 -                                               |
|      |        | 8.3.1.   | Equipment Introduction 45 -                                    |
|      |        | 8.3.2.   | Printer Ports Introduction 46 -                                |
|      |        | 8.3.3.   | RS-232 pin assignment 46 -                                     |
|      |        | 8.3.4.   | Printer serial port with electronic scales pin assignment 47 - |
|      |        | 8.3.5.   | Printer serial port with RS-232 scanner pin assignment 47 -    |
|      | 8.4.   | Exter    | nal device 48 -                                                |
|      | 8.5.   | How      | to contact printer electronic scales 49 -                      |
|      |        | 8.5.1.   | Operating procedures 51 -                                      |
|      |        | 8.5.2.   | How to make a standalone file 52 -                             |
|      |        | 8.5.3.   | How to download the file to the printer 62 -                   |
|      |        | 8.5.4.   | How to execute standalone file 68 -                            |
|      | 8.6.   | Actua    | l cases using standalone operation 70 -                        |
| 9. N | lainte | nance.   | - 71 -                                                         |
| 10.  | Apper  | ndix – L | P4A series specification 72 -                                  |

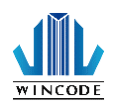

# **1. Product Introduction**

Thank you for purchasing Wincode's LP4A series label printer, this desktop label printer with reasonable price has reliable quality to provide user highly-efficient printing performance. The LP4 series printer not only can print label in text or graphic formats, but owns basic function and convenient operation interface.

In addition, LP4N series label printer with elegant bright black enclosure has cover open buffer design to avoid hand clamped in operation; The maximum 5" outside diameter label loading space; Dual ribbon loading design enables user to use 100m or 300m ribbon; It is also equipped 32 bit processor with highly efficient relevant configurations to make printing action smoothly and clearly so it can be applied in the different fields such as retailing, health care, manufacturing, logistics, warehousing and so on.

The bundled label design program as "WinLabel" provides completed label design tools and barcode resource for user to design ideal label format; Free database function can be connected with Excel, Access, Text file...etc and get required information in the specified positon of label. Standalone function can support advanced models LP4A series to produce standalone format label.

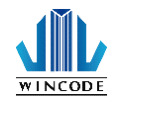

# 2. Getting Started

### 2.1 Unpacking and checking

Unpacking the package, and refer to the below packing list to check whether any part is damaged or missing in transit. If this incident has been happened, please contact with local dealer or distributor for further assistance.

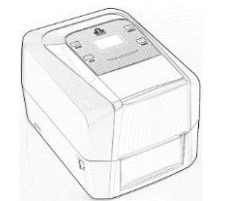

Label Printer

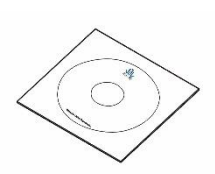

CD Disc

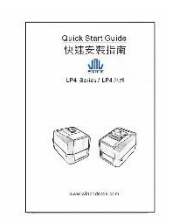

Quick Installation Guide

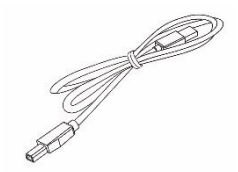

USB Cable

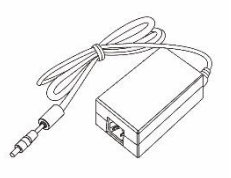

Adapter

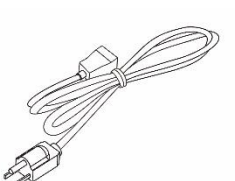

Power Cord

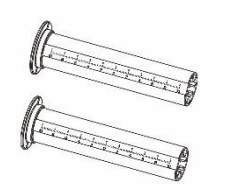

Ribbon Supply Spindle Ribbon Take-up Spindle

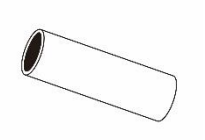

Empty Paper Core (1" core)

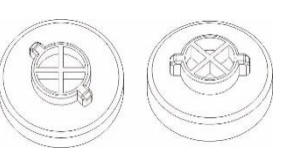

0.5" ribbon cap

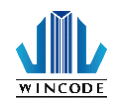

LP4 USER MANUAL

### 2.2 Appearance

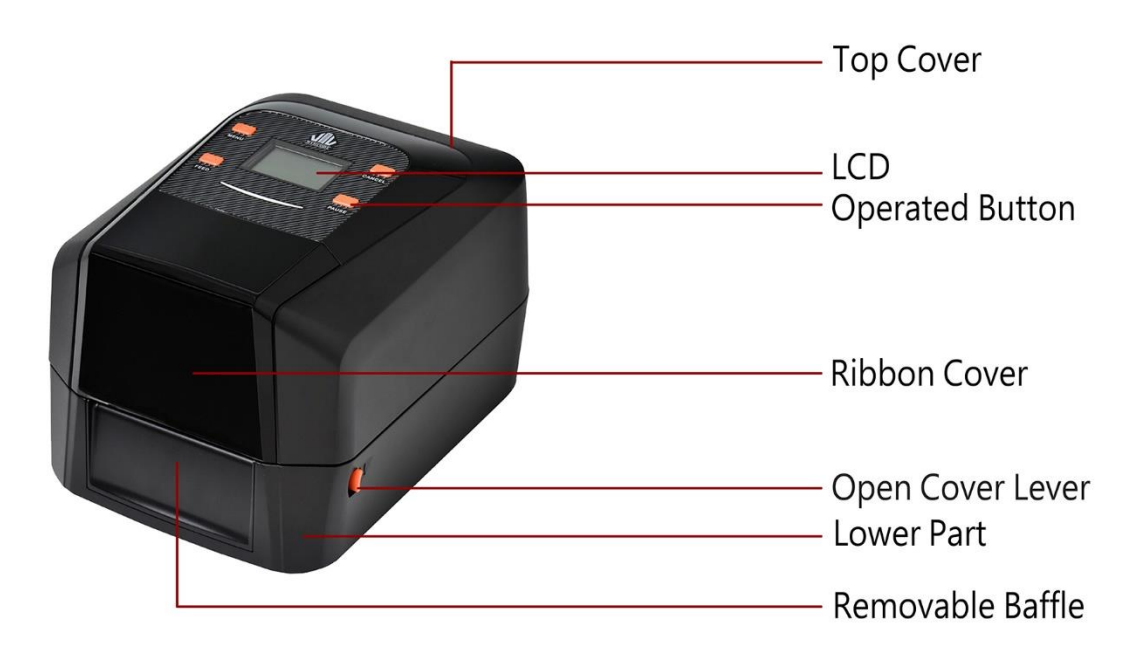

(Figure 1: Front View)

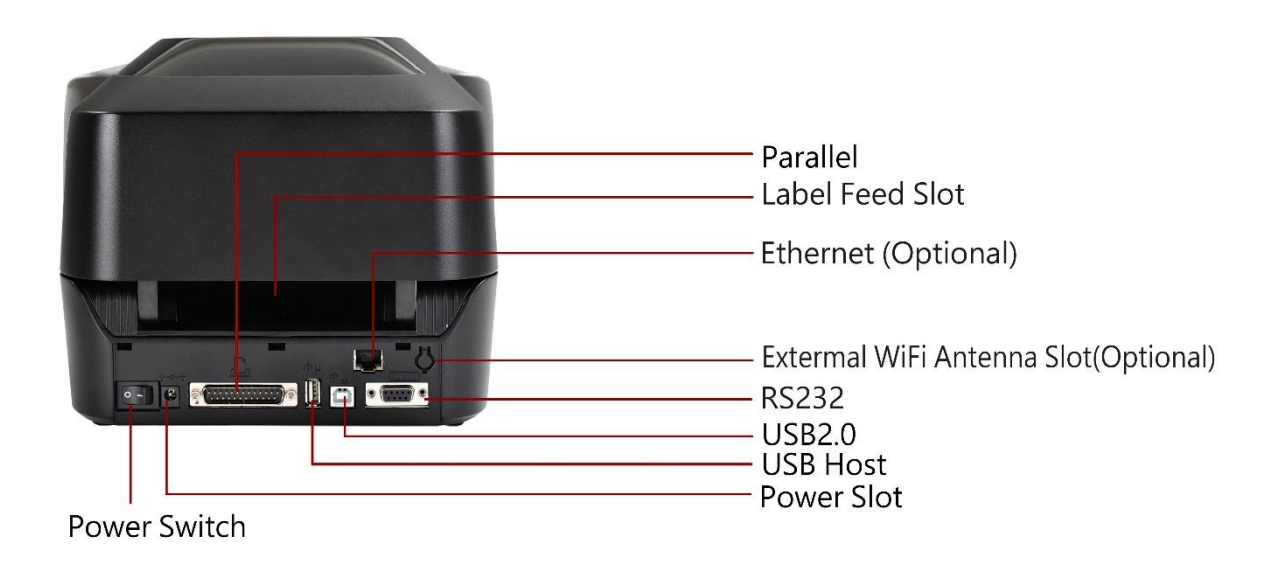

(Figure 2: Rear View)

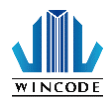

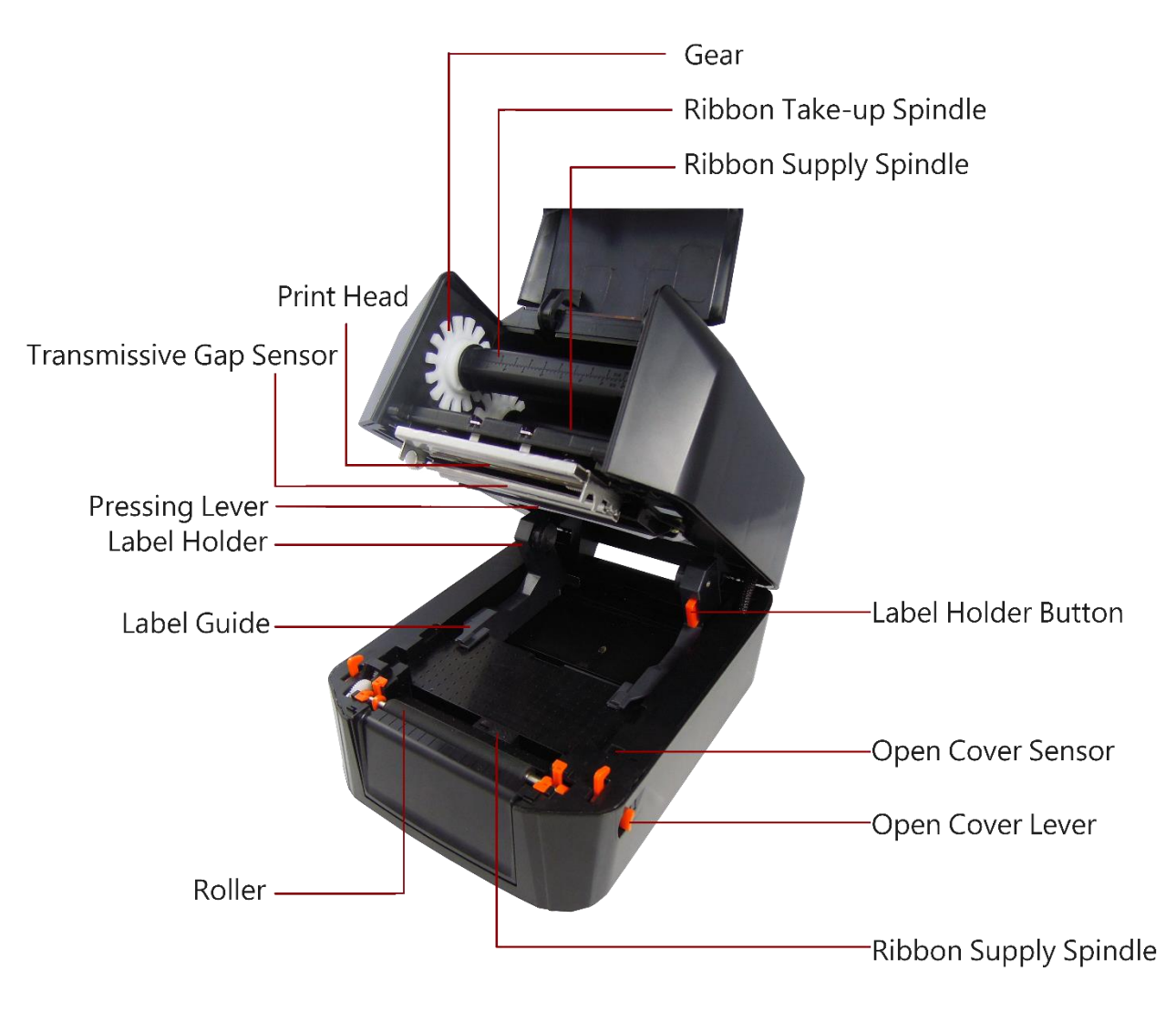

(Figure 3: Inside View)

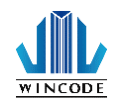

# 3. Setup

### **3.1 Setting up the printer**

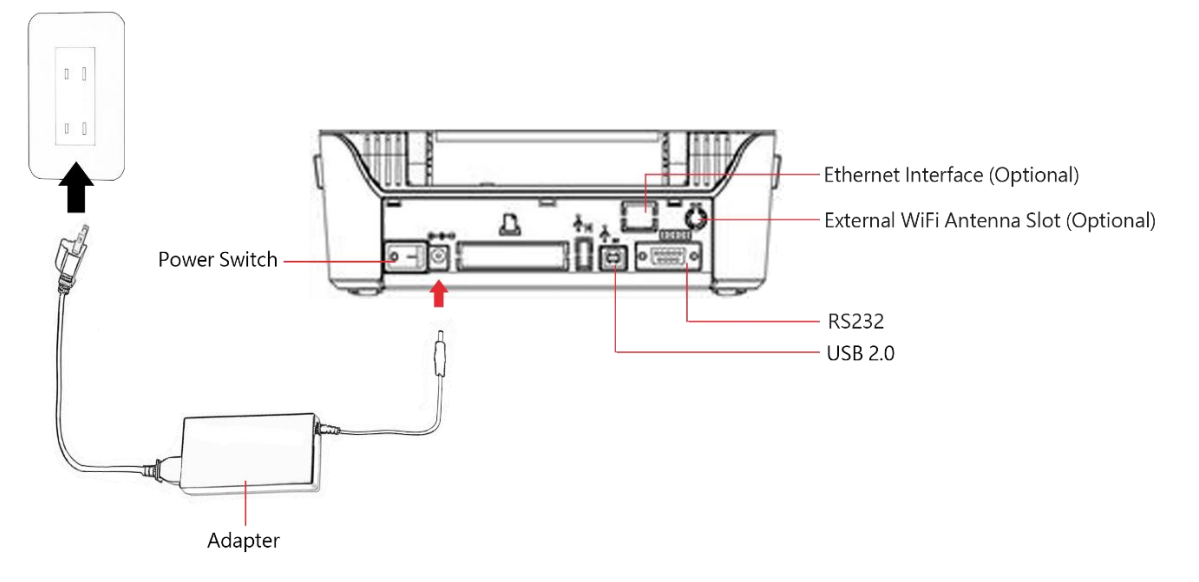

1.) Place the printer on the flat surface.

2.) Make sure the power switch is OFF.

3.) Choose corresponding cable (RS232 or USB 2.0) to connect printer with computer.

4.) Plug the DC power cord into the power slot and plug the AC power cord into a socket on the wall.

Note: Power Cord instruction

 To use 100-125 Voltage, please choose minimum rating power cord. (125V, 10A)
 To use 200-240 Voltage, please choose minimum rating power cord. (250V, 10-16A)

3. Please select the power cord length less than 2 meter.

4. Power cord is connected with adapter and have to plug in the jack as ICE-320-C13 as right figure.

| - | U. |   | L |
|---|----|---|---|
|   |    | U | L |
|   |    | _ | L |

| Country/ Area        | North          | Europe    | China       |
|----------------------|----------------|-----------|-------------|
|                      | America/Taiwan |           |             |
| Power cord           | 125V, 10A      | 250V,10A  | 250V,10A    |
| Voltage and          | SVT 18AWG      | H05VV-F   | RVV H05VV-F |
| Electricity Spec.    |                |           |             |
| Plug (Refers to the  | $\bigcirc$     |           |             |
| local plug standard) |                |           |             |
|                      | 125V, 10A      | 250V, 16A | 250V, 10A   |

![](_page_10_Picture_1.jpeg)

# 4. Ribbon Loading

1. 1" core (300m length ribbon)

Open the ribbon cover and top cover; Install an empty paper core onto the ribbon take-up spindle; Install a ribbon onto the ribbon supply spindle.

![](_page_10_Picture_5.jpeg)

![](_page_10_Picture_6.jpeg)

![](_page_11_Picture_1.jpeg)

2. 0.5" core (100m length ribbon)

Open the ribbon cover and top cover; load the 0.5" ribbon cap into the right of the top inner cover.

![](_page_11_Picture_4.jpeg)

![](_page_11_Picture_5.jpeg)

![](_page_12_Picture_1.jpeg)

3. Pull back the pressing lever, then load the right side of ribbon first into the ribbon supply mechanism.

The left side of ribbon supply spindle needs to be connected with bulge part of left supply mechanism completely (Turn the gear until the bulge part in the notch of spindle).

![](_page_12_Picture_4.jpeg)

![](_page_12_Picture_5.jpeg)

![](_page_12_Picture_6.jpeg)

![](_page_13_Picture_1.jpeg)

Load the right side of paper core first into the ribbon take-up mechanism.
 The left side of ribbon take-up spindle needs to be connected with bulge part of take-up mechanism completely. (Turn the gear until the bulge part in the notch of spindle).

![](_page_13_Picture_3.jpeg)

![](_page_14_Picture_0.jpeg)

5. Pull the ribbon to bypass print head and then attach the ribbon leader on the empty paper core with tapes, then rotate the ribbon rewind wheel until ribbon surface has no wrinkle; Close the ribbon cover to finish ribbon installation.

![](_page_14_Picture_3.jpeg)

![](_page_14_Picture_4.jpeg)

![](_page_15_Picture_1.jpeg)

# 4.1 Ribbon Installation Path

![](_page_15_Picture_3.jpeg)

![](_page_16_Picture_1.jpeg)

# 5. Label Loading

1. Press the label holder button to fit the width of the label, and then place a label roll into the holders.

![](_page_16_Picture_4.jpeg)

![](_page_17_Picture_0.jpeg)

2. Pull the label paper through the rubber roller and push the both sides of label under the label guides. Close the top cover to finish label installation.

![](_page_17_Picture_3.jpeg)

![](_page_18_Picture_0.jpeg)

LP4 USER MANUAL

# 5.1 Label installation path

![](_page_18_Picture_3.jpeg)

![](_page_19_Picture_1.jpeg)

# 5.2 Real Time Clock Battery installation

1. Shut down the power, and then remove the power cord and relevant connected cables. Open the chassis cover to see the inside motherboard.

![](_page_19_Picture_4.jpeg)

- 2. Push the button located beside battery as below Figure, the battery will be separated from the motherboard.
- 3. Place a new battery (model no. CR2032 is recommended) on the original place and press it until battery fixed in the installation mount.

![](_page_19_Figure_7.jpeg)

- 1.) Battery is not included in LP423N and LP433N models but is included in LP423A and LP433A models.
- 2.) For LP423A and LP433A models, an insulating piece is placed with battery to prevent battery consumption and also maintain the lifetime of battery.
- 3.) Replace battery with the equivalent battery model suggested by manufacturer.

![](_page_20_Picture_0.jpeg)

![](_page_20_Figure_2.jpeg)

![](_page_20_Figure_3.jpeg)

LP4A models has two color LEDs to show the status (red and blue color) and four

functional buttons. Please see the below explanation.

#### 6.1 LED and button description

Ready – LED shows the blue light, Error – LED shows the red light

Press the Pause button to pause printing job. The red LED will be flash in the

| Button 1<br>MENU/EXIT | Ready mode : Entering to the<br>menu mode<br>Printing mode : No function<br>Menu mode : Leave menu<br>mode | Button 2<br>CANCEL/UP | Ready mode : No function<br>Printing mode :<br>Press once, cancel this error<br>Press twice, cancel printing job<br>to return ready status<br>Menu mode : Move up or<br>forward |
|-----------------------|----------------------------------------------------------------------------------------------------|-----------------------|----------------------------------------------------------------------------------------------------|
| Button 3              | Ready mode: Feed a label                                                                                   | Button 4              | Ready mode : No function                                                                                                    |
| FEED/ENTER            | Printing mode : No function                                                                                | PAUSE/DOWN            | Printing mode: pause printing                                                                                                    |
|                       | Menu mode : Confirm option                                                                                 |                       | Menu mode: Down or                                                                                                    |

meanwhile.

![](_page_21_Picture_0.jpeg)

#### LP4 USER MANUAL

|         |                              |          | backward                  |
|---------|------------------------------|----------|---------------------------|
|         |                              |          |                           |
|         |                              |          |                           |
| Red LED | Flash: Refers to all errors, | Blue LED | Blue LED always on: ready |
| ERROR   | please see the status on the |          | status                    |
|         | LCD screen                   |          | Blue LED is flash: data   |
|         |                              |          | transmission              |
|         |                              |          |                           |

![](_page_22_Picture_1.jpeg)

#### 6.2 LCD menu description

#### 6.2.1 Menu main framework

![](_page_22_Figure_4.jpeg)

#### 6.2.2 Application

![](_page_22_Picture_6.jpeg)

| Item       | Description                                                              |  |
|------------|--------------------------------------------------------------------------|--|
| SD card    | Need to insert a SD card in the printer firstly, and design the label on |  |
|            | the WinLabel and then use"Download"function to download the              |  |
|            | standalone files to the SD cards                                         |  |
|            | PS: Download function will be showed in the "Print" window.              |  |
|            |                                                                          |  |
|            |                                                                          |  |
| Flash Disk | Design the label on the WinLabel and then use"Download" function to      |  |
|            | download the standalone files to the Flash Dish of printer.              |  |

![](_page_23_Picture_1.jpeg)

|          | The file in the flash disk will not be deleted if printer turns off the power |
|----------|-------------------------------------------------------------------------------|
| RAM Disk | Design the label on the WinLabel and then use"Download"function to            |
|          | download the standalone files to the RAM Dish of printer.                     |
|          | The file in the ram disk will be deleted if printer turns off the power       |

# 6.2.3 Setting

![](_page_23_Picture_4.jpeg)

| Item    | Description                                                     |  |
|---------|-----------------------------------------------------------------|--|
| Label   | > Label calibration: User can use this function to measure the  |  |
|         | label height and gap height.                                    |  |
|         | Sensor calibration: Please run the sensor calibration after the |  |
|         | label material has been changed.                                |  |
|         | Label Type: Gap, Black line, Continuous types of label          |  |
|         | Sensor Type: Transmissive or Reflective                         |  |
|         | Start Line: Input -99 ~ +99 required parameters                 |  |
|         | Feed Offset: Input -99 ~ +99 required parameters                |  |
|         | X Shift : Input -99 ~ +99 required parameters                   |  |
|         | Y Shift : Input -99 ~ +99 required parameters                   |  |
|         | > Factory default : The parameters of printer will be           |  |
|         | factory default setting.                                        |  |
| Printer | Density: Input required parameters 0-15                         |  |
|         | Speed: Input required parameter 1-5 ips depended on the         |  |
|         | model type                                                      |  |
|         | Thermal Mode: Thermal Transfer or Direct Thermal                |  |
|         | After Print: Tear off mode, Peeler mode, Cutter mode, Normal    |  |
|         | mode                                                            |  |
|         |                                                                 |  |
| UI      | LCD : Choose the required language on the LCD                   |  |
|         | Keyboard Language: Choose keyboard input language               |  |

![](_page_24_Picture_0.jpeg)

| <br>DL    |         |                                                    |
|-----------|---------|----------------------------------------------------|
|           | $\succ$ | Contrast: Set up the degree of contrast on the LCD |
|           | $\succ$ | Beep Volume: Adjust the volume of buzzer           |
| Emulation | ≻       | Select the emulated printing language              |
|           | WPL     | -suitable for standalone file only                 |
|           | ZPL,    | EPL, TSPL                                          |

#### 6.2.4 Device

![](_page_24_Picture_4.jpeg)

| Item       | Description                                                              |  |
|------------|--------------------------------------------------------------------------|--|
| Keyboard   | Keyboard $ \cdot $ Scanner connectivity testing status (Suitable for HID |  |
|            | device)                                                                  |  |
| Time&Clock | Press (FEED) button to choose (12HR/24HR) 、Hour 、Minute                  |  |
| Cutter     | Select Forward cut or Reverse Cut mode                                   |  |
| Peeler     | Press FEED button to peel label for testing                              |  |
| Dump Mode  | de Enter to the dump mode (Press MENU button to return the ready         |  |
|            | mode)                                                                    |  |

# 6.2.5 Communication Port

![](_page_24_Picture_7.jpeg)

| Item         | Description                                                      |
|--------------|------------------------------------------------------------------|
| RS-232       |                                                                  |
| Baud Rate    | Depends on the connected device to choose baud rate              |
|              | (1200/2400/ 4800/ 9600/ 19200/ 38400/ 57600/ 115200/ 230400 bps) |
| Data Bits    | Select 7 or 8(default)                                           |
| Parity Check | Select No Parity (default), Odd Parity, Even Parity              |

![](_page_25_Picture_0.jpeg)

# 6.2.6 File System

![](_page_25_Picture_2.jpeg)

Listing the file details in the SD card or Flash disk or RAM disk

### 6.2.7 Information

![](_page_25_Picture_5.jpeg)

| Item           | Description                            |  |
|----------------|----------------------------------------|--|
| Version        | List the current firmware version      |  |
| Serial Number  | List the product serial number         |  |
| Emulation      | List the current printing language     |  |
| Printed Labels | How many labels have been printed      |  |
| Printed        | How many label length has been printed |  |
| Distance       |                                        |  |
| Cut Count      | How many cuts have been happened       |  |
| Resolution     | 203 Dpi or 300 Dpi in this printhead   |  |

![](_page_26_Picture_0.jpeg)

# 6.2.8 Upgrade

![](_page_26_Picture_3.jpeg)

Place the updated firmware in the WPL\_Stuff folder of SD card, and take this SD card inserting to the printer, then use this Upgrade option to click the selected file to confirm the updated procedure.

![](_page_27_Picture_1.jpeg)

# 7. WinLabel tool suite

WinLabel tool suit is supported the below platform: Windows XP SP3, Vista,

Windows 7, Windows 8, Windows 8.1, Windows10, Server 2003, Server 2008,

Server 2012 and Server 2012R2 operation system (32 bit and 64 bit).

Note: The monitor resolution needs to have at least 1024 x 768 for normal use.

### 7.1 WinLabel program includes the below icons

| Icons | Description                                           |
|-------|-------------------------------------------------------|
|       | WinLabel: Label editing software                      |
|       | Printer Utility : Printer tool                        |
|       | Install Driver : Driver installation                  |
|       | Firmware Driver : Firmware update tool                |
|       | Check for Update : Version check                      |
| 0     | Uninstall WinLabel : Uninstall all installed software |

![](_page_28_Picture_0.jpeg)

# 7.2 Software "WinLabel" installation

Click "WINLABEL\_SETUP.EXE" file in the CD disc, and then choose a preferred

language (traditional Chinese, simplified Chinese, and English) and input a stored

path to finish software installation.

| ×                                                                                      | ×                                           |
|----------------------------------------------------------------------------------------|---------------------------------------------|
| WINCODE Technology<br>WinLabel B 2.6.2                                                 | WINCODE Technology<br>WinLabel B 2.6.2      |
| Setup requires 34 MB in:<br>C\Program Files (x86)\WINCODE Technology\WinLabel B\<br>   | WinLabel B has been successfully installed. |
| You must agree to the Licenses terms and conditions before you can install WinLabel B. | Run                                         |
| I agree to the License terms and conditions.                                           |                                             |
|                                                                                        | Advanced Installer                          |

# 7.3 Driver installation

Open WinLabel software and switch the TOOLS page on the upper bar, and then click

| 8       |      |    |
|---------|------|----|
| Install |      |    |
| Drivar  | icon | +. |

Driver icon to start driver installation.

1. Before processing, please make sure the printer has been connected with computer.

- 2. Select a printer model from the model list and also check the driver version
- 3. The program will automatically select a connected port and name this Printer in the device list

4. Final check installation information. If OK, please click the "Next" button to start installation.

5. If installed successfully, the "Setup finished without error" will be showed. Click "Finish" button to exist installation.

![](_page_29_Picture_1.jpeg)

# 7.4 Update settings and update check

After entering to the WinLabel program, click the "Check for Update" icon in the "TOOLS" page and check if it is the latest version. Then program can be updated

automatically.

Besides, user can click "Update Settings" icon to adjust update settings (See below figure)

| Update Options             |                                                     | × |
|----------------------------|-----------------------------------------------------|---|
| O Do not check for updates | s automatically                                     |   |
| Check and prompt me to     | download and install updates                        |   |
| O Check and automatically  | download and install: All $\checkmark$ updates      |   |
| Check frequency:           | 2 days                                              |   |
| Next check: 14:31:26 PM W  | ednesday, October 28, 2015                          |   |
| Downloads folder:          | C:\ProgramData\WinCode Technology\WinLabel\updates\ |   |
|                            | OK Cancel                                           |   |

![](_page_30_Picture_0.jpeg)

# 7.5 Driver Setup

# 7.5.1 Page Setup

| Item         | Description |                                                                   |
|--------------|-------------|-------------------------------------------------------------------|
| Paper/Layout | > N         | ame:Choose paper size (4 x 3 inch and 2 x 1 inch); User can       |
|              | а           | lso define frequently-used paper size by adding new label         |
|              | fc          | ormat.                                                            |
|              | > D         | irections : Portrait and landscape (rotate 90 degrees); 180       |
|              | d           | egrees rotation is accepted.                                      |
| Settings     | > C         | opies:Each page quantity                                          |
|              | > SI        | peed : Printing speed                                             |
|              | > D         | arkness : Adjust Printing darkness status.                        |
|              | С           | aution: If the value is higher, that would cause the temperature  |
|              | 0           | f print head higher, and would make ribbon melting and breaking   |
|              | e           | asily. (Suggest value less than 8 for wax ribbon, value more than |
|              | 1           | 0 for resin ribbon)                                               |
|              | > N         | leasurement : inch, cm, and mm options                            |

# 7.5.2 Media Settings

| Item       | Description                                                         |
|------------|---------------------------------------------------------------------|
| Media      | Mode: Thermal Transfer and Direct Thermal.                          |
| settings   | "Thermal Transfer" mode means that printer needs to be loaded       |
|            | ribbon for printing label.                                          |
|            | "Direct Thermal" mode means that printer does not need to be loaded |
|            | ribbon but need to load thermal paper.                              |
| Media type | Label with gaps :                                                   |

![](_page_31_Picture_0.jpeg)

| 2 |   |                                                                    |
|---|---|--------------------------------------------------------------------|
|   |   | Media Settings                                                     |
|   |   | Mode : Themal Transfer                                             |
|   |   | _ype : Label with Gaps                                             |
|   |   | Gap Length(P1): 0.118 (0.079 ~ 1.181 inch)                         |
|   |   | Gap Offset(P2): 0.000 (-0.390 ~ 0.394 inch)                        |
|   |   |                                                                    |
|   |   |                                                                    |
|   |   |                                                                    |
|   |   | "Gap Length" is the distance between two labels.                   |
|   |   | "Gap Offset" means label will be moved an offset distance after    |
|   |   | moving a gap distance (This function is not open).                 |
|   |   |                                                                    |
|   | 1 | Label with marks :                                                 |
|   |   | Media Settings                                                     |
|   |   | Mode : Themal Transfer                                             |
|   |   | Type : Label with Marks                                            |
|   |   | Black Line(P1): 0.118 (0.079 ~ 1.181 inch)                         |
|   |   | Thickness Offset(P2): 0.000 (-0.390 ~ 0.394 inch)                  |
|   |   |                                                                    |
|   |   |                                                                    |
|   |   | * "Black Line" is the thickness in each black line.                |
|   |   |                                                                    |
|   |   | Inickness offset means that the paper needs to be moved a          |
|   |   | distance after each black line movement (This function is not      |
|   |   | open).                                                             |
|   |   |                                                                    |
|   |   | Continuous :                                                       |
|   |   | Media Settings                                                     |
|   |   |                                                                    |
|   |   |                                                                    |
|   |   |                                                                    |
|   |   | Stop Offset: 0.000 (0.000 ~ 1.000 (                                |
|   |   |                                                                    |
|   |   |                                                                    |
|   |   | Continuous label type: Ignoring the gap and mark of label          |
|   |   | Stop Offset: The paper will be moved a distance after each         |
|   |   | printing action stops (This function is not open)                  |
|   |   | printing action stops (mis function is not open).                  |
|   |   | Stop On Last Element: Printing action will stop while printing the |
|   |   | last label                                                         |
|   |   |                                                                    |

WIN

![](_page_32_Picture_1.jpeg)

| _ |          |                                                                                                    |  |  |
|---|----------|----------------------------------------------------------------------------------------------------|--|--|
|   | Sensor   | Sensor type:                                                                                                    |  |  |
|   | settings | <ul> <li>Use Current Printer Setting (by previous setting)</li> </ul>                                                                                                    |  |  |
|   |          | Reflective sensor (Recommend)                                                                                                    |  |  |
|   |          | Transmissive sensor                                                                                                    |  |  |
|   |          | Start Position Offset: (recommend to input number when the<br>printing position has a little bit shift up or shift down)<br>If selected, user can fill up how many dots to adjust the start printing<br>position. |  |  |
|   |          |                                                                                                    |  |  |

# 7.5.3 Sensor Calibration

| Sensor         | Please run the sensor calibration after the label material has          |
|----------------|-------------------------------------------------------------------------|
| Calibration    | been changed.                                                           |
| Settings       | Each time of sensor calibration will feed 15 inches long label          |
|                | for usage.                                                              |
|                | > Label Type: Label with Gaps, Label with Marks, Continuous             |
|                | (same setting from Media Settings page)                                 |
|                | Sensor: Use Current Printer Settings, Reflective sensor,                |
|                | Transmissive sensor (same setting from Media Settings page)             |
| Auto Detection | > The printer will start to run the sensor calibration                  |
| (Recommend)    | automatically and will feed 15 inches long label out.                   |
| Manual Set     | Sensor Strength: Normal, High Sensitive, Ultra Sensitive                |
|                | <ul> <li>Reflective Sensor Value: 15 (default value is 15)</li> </ul>   |
|                | <ul> <li>Transmissive Sensor Value: 15 (default value is 15)</li> </ul> |
|                | > The value range of sensor is from 5 to 100, less value is more        |
|                | sensitive                                                               |
|                |                                                                         |

# 7.5.4 Options

| ltem        | Description                                                                                               |
|-------------|----------------------------------------------------------------------------------------------------|
| After Print | Use Current Printer Settings: see previous setting<br>Remove tick option would have below several options |

![](_page_33_Picture_1.jpeg)

|                      | > None: The label is stopped after printing last label.                                                  |
|----------------------|----------------------------------------------------------------------------------------------------|
|                      | Tear off: The label gap is stopped at the tear off position to let<br>user easily tear off label.        |
|                      | The tear off position is adjustable as long as ticking "Tear Off Position" option.                       |
|                      | > Peeler: Peeler module can peel labels continuously while printing.                                     |
|                      | The printer will run the next label after removing peeled label.                                         |
|                      | Peer position can be adjustable as long as ticking "Peel Off Position" option.                           |
|                      | Cutter: The cutter will run after printer ends each label printing.                                      |
|                      | "Every Cut" option means that how many pages come out to run the cutter once.                            |
|                      | "Cut Position" is ticked, the cutting position can be adjustable.                                        |
| Press a<br>button to | If this option is ticked, user needs to press "Feed" button to execute label printing action every time. |
| print                |                                                                                                    |
| User                 | User can fill up printer commands in this dialog.                                                        |
| Commands             |                                                                                                    |

# 7.5.5 Tools

| Item   | Description                                                                   |  |  |  |
|--------|-------------------------------------------------------------------------------|--|--|--|
| Print  | <ul><li>Generic Test: Order printer to print a label with texts for</li></ul> |  |  |  |
|        | testing purpose.                                                              |  |  |  |
|        | Self Test: Order printer to print a label with inside parameters              |  |  |  |
|        | of printer.                                                                   |  |  |  |
| Action | > Reset Printer : Restart printer.                                            |  |  |  |
|        | Factory Defaults : Inside parameters to be default                            |  |  |  |
|        | Label Feed : Order printer to deliver a label come out                        |  |  |  |

![](_page_34_Picture_0.jpeg)

| Send to Printer | $\triangleright$ | Printer Command: Send commands to the printer, please refer    |
|-----------------|------------------|----------------------------------------------------------------|
|                 |                  | to the Wincode's Command Manual.                               |
|                 | ≻                | Files : Select a command file (*.prn) from the stored space of |
|                 |                  | computer                                                       |
|                 |                  |                                                                |
|                 |                  |                                                                |
| Display Prompt  | ≻                | If not ticked, the prompt message will not be showed after     |
| Message         |                  | pressing each button.                                          |
|                 |                  |                                                                |
|                 |                  |                                                                |
|                 |                  |                                                                |

# 7.5.6 About : WinLabel driver version

![](_page_34_Figure_4.jpeg)

![](_page_35_Picture_0.jpeg)

# 7.6 Printer Utility

| WINCODE Printer Utility _ X                                                                                                    |                                                                                                    |                             |                                        |                             |              |  |  |
|----------------------------------------------------------------------------------------------------|----------------------------------------------------------------------------------------------------|-----------------------------|----------------------------------------|-----------------------------|--------------|--|--|
| HOME                                                                                                    |                                                                                                    |                             |                                        |                             | LANGUAGE 🕆 💭 |  |  |
| <ul> <li> <b>Ψ</b> Interface Port             <b>U</b> </li> <li> <b>Printer Selection U</b> </li> </ul>                                                                                   | SB    SB005 [Wincode LP432   Port Content of the settings of the settings of the setting of the setting of the | Download Upload             | Printer<br>Summary<br>Settings<br>Page | Send<br>nt Command          | er           |  |  |
| Printer Summary                                                                                                    |                                                                                                    |                             |                                        |                             |              |  |  |
| Name:                                                                                                    | LP433A                                                                                                    | Status: R                   | Status: Ready Get Status               |                             |              |  |  |
| Serial Number:                                                                                                    | W8L624090002Y                                                                                                    |                             |                                        |                             |              |  |  |
| Firmware Version:                                                                                                    | 1.0.62                                                                                                    |                             | Usage Records                          | Internet Information        |              |  |  |
| Boot Version:                                                                                                    | 1.0-2015/09/05                                                                                                    | Printed Length:             | 193 M                                  | Printer Name : Label Printe | r            |  |  |
| Resolution:                                                                                                    | 300 DPI                                                                                                    | Pages printed:              | 4293                                   | IP : 192, 168, 101, 128     | 3:9100       |  |  |
| Command:                                                                                                    | WPL                                                                                                    | Cutting Times:              | 0                                      | MAC : 70-B3-D5-3F-4         | 0-24         |  |  |
| Send Command                                                                                                    |                                                                                                    |                             |                                        |                             |              |  |  |
| Sensor and Paper Size                                                                                                    | Detection                                                                                                    | ٦                           |                                        | Records:                    |              |  |  |
| <ol> <li>Please run the sensor calibration after the label material has<br/>been changed.</li> <li>Each time of sensor calibration will feed 15 inches long<br/>label for usage</li> </ol> |                                                                                                    | Get Label Size Get Sensor V |                                        |                             |              |  |  |
| Auto Calibration                                                                                                    |                                                                                                    | Cutter Turing Clock         | kwise Cutter Turning Anti-Clock        | kw                          |              |  |  |
| Label Ty                                                                                                    | pe: Label with Gaps 🔹                                                                                                    | Restore Factory Def         | faults Print Self Test                 |                             |              |  |  |
| Sensor                                                                                                    | s: Reflective *                                                                                                    | Reset Printer               | Enter DUMP Mode                        |                             |              |  |  |
|                                                                                                    |                                                                                                    |                             |                                        |                             |              |  |  |
|                                                                                                    | Start Calibration                                                                                                    |                             |                                        |                             |              |  |  |
| Paper Size Detection                                                                                                    |                                                                                                    |                             |                                        |                             |              |  |  |
|                                                                                                    |                                                                                                    |                             |                                        |                             |              |  |  |

| Item           | Description                                                                     |  |  |
|----------------|---------------------------------------------------------------------------------|--|--|
| Interface port | Interface port selection: USB, RS232, LPT (Centronics)                          |  |  |
| Printer        | While printer has been connected with computer, the program can                 |  |  |
| selection      | automatically detect printer equipment. Then user can select a printer from a   |  |  |
|                | pulldown list.                                                                  |  |  |
| Port settings  | Only for RS232 interface settings                                               |  |  |
|                | Bits Per Second                                                                 |  |  |
|                | Data Bits                                                                       |  |  |
|                | Parity Check                                                                    |  |  |
|                | • Stop Bit                                                                      |  |  |
|                | Flow Control                                                                    |  |  |
| Download       | The current printer setting information can be showed in the Printer Summary    |  |  |
| information    | area.                                                                           |  |  |
| Upload         | The setting information in the Printer Utility will be uploaded to the printer. |  |  |
| information    |                                                                                 |  |  |
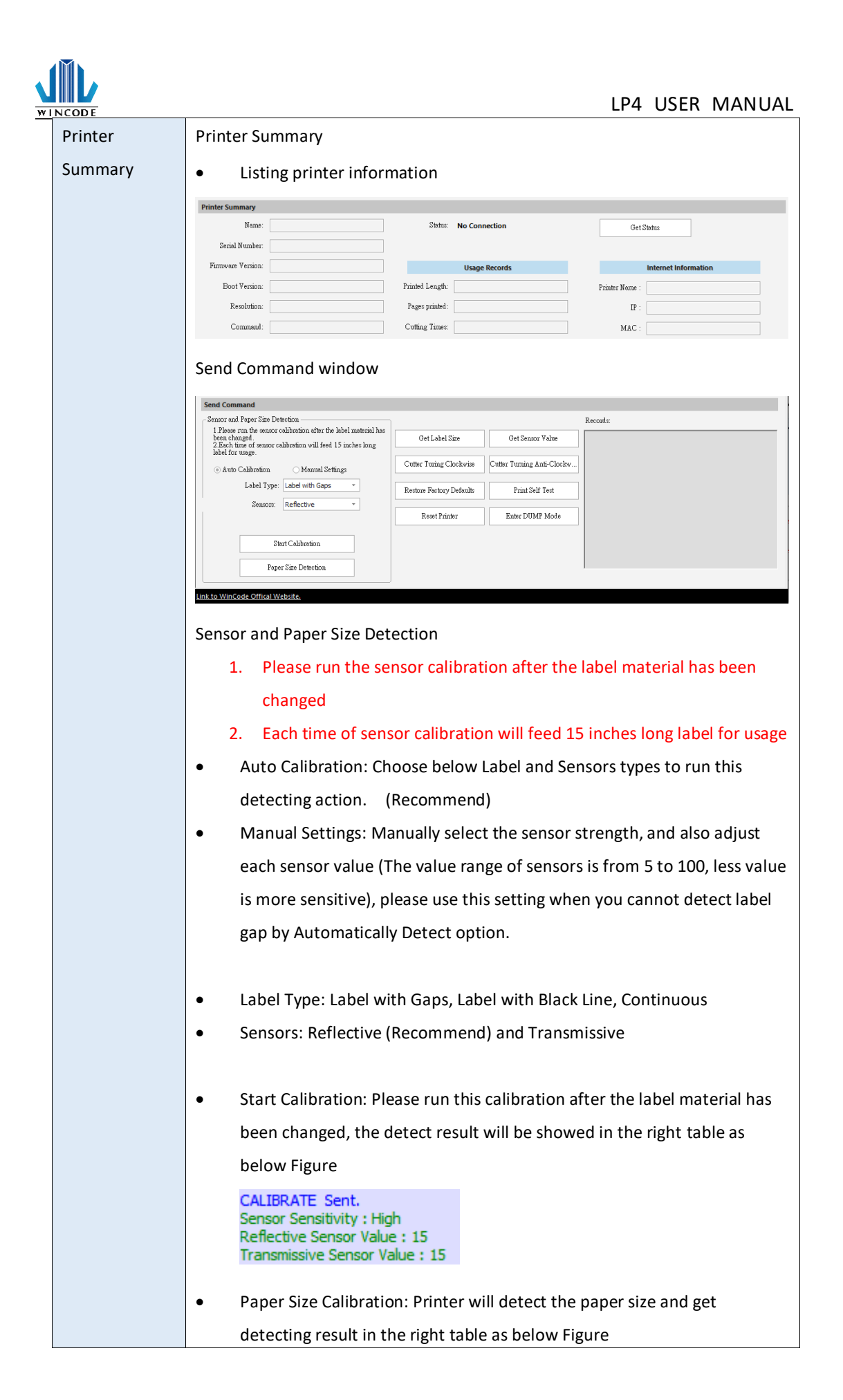

| W I | NCODE       | LP4 USER MANUAL                                                                                                    |  |  |  |
|-----|-------------|----------------------------------------------------------------------------------------------------|--|--|--|
|     |             | LABCALIBRATE Sent.<br>Paper Length (mm) : 7.37<br>Gap Length (mm) : 2.67                                                                                            |  |  |  |
|     |             | • Get Label Size: The detecting value of label size will be showed in the                                                                                           |  |  |  |
|     |             | right table                                                                                                    |  |  |  |
|     |             | • Get sensor value: The detecting value of sensors will be showed in the                                                                                            |  |  |  |
|     |             | right table                                                                                                    |  |  |  |
|     |             | Cutter Turning Clockwise : Cutter cuts label from up to down (Fully cut)<br>Cutter Turning Anti-Clockwise : Cutter cuts from down to up (Not<br>completely cut-off) |  |  |  |
|     |             | • Restore Factory Defaults: The parameters of printer will be factory                                                                                               |  |  |  |
|     |             | <ul> <li>default setting.</li> <li>Printer Self Test: Printer will print the inside settings on the label</li> </ul>                                                |  |  |  |
|     |             | Reset Printer : Restart the printer                                                                                                    |  |  |  |
|     |             | • Enter DUMP Mode: Entering to the DUMP mode, so printer will printer the ASCII code of objects on the label                                                        |  |  |  |
|     | Settings    | Please refer to the 8.7 Settings                                                                                                    |  |  |  |
|     | File        | Send the selected file from stored spaces to the printer (Ram Disk, Flash Dish,                                                                                     |  |  |  |
|     | Management  | and SD Card) and also can manage these files in these spaces.                                                                                                    |  |  |  |
|     | Send        | Send printer's command to printer, please refer to the Printer Command                                                                                              |  |  |  |
|     | command     | Manual.                                                                                                    |  |  |  |
|     | Unit- Tools | Printing unit: millimeter (mm), centimeter (cm), inch (in.)                                                                                                    |  |  |  |
|     | page        |                                                                                                    |  |  |  |

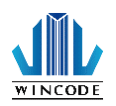

# 7.7 Settings page in the Printer Utility

|                                                   |                         |        | WINCODE Pri                | nter Utility             |            | -                              |
|---------------------------------------------------|-------------------------|--------|----------------------------|--------------------------|------------|--------------------------------|
| HOME                                              |                         |        |                            |                          |            | LANGUAGE                       |
| Interface Port USB<br>Printer Selection USB004 [V | v incode LP423 v Port   | Dov    | wnload Upload Prin         | ter Settings             | Send       | Unit mm Unit                   |
|                                                   | Printer                 | 5 1110 | Sum                        | Page                     | commanu    | Tools                          |
| inter Setup                                       |                         |        |                            |                          |            |                                |
| Print Job                                         |                         |        | Others                     |                          | Time Setti | ings                           |
| Name                                              | Value                   |        | Name                       | Value                    | Time on th | he Printer:                    |
| A Ontions                                         |                         |        | 4 Characters               |                          |            |                                |
| Printing Sneed (mm)                               | 76.2                    | -      | Character set              | DOS 437 (Eng lish - IIS) |            | 0 + T                          |
| Printing Darkness                                 | 8                       |        | RS-232                     | 200 IST (Ling Lint Ob)   |            | Get Inne                       |
| Device                                            | •                       |        | Bite Per Second            | 115200                   |            |                                |
| - Device<br>Device Selection                      | Normal                  |        | Data Pita                  | 0                        |            | Apply Computer Time to Printer |
| Device Selection                                  | Thermal transfer mainti |        | Data Dits<br>Desite Cheele | News                     |            | Apply composed time to time    |
| Tiblible Pione                                    | Thermai nansier prind   |        | Party Check                | 1                        |            |                                |
| - Locanon                                         | 0                       |        | Stop Bu                    | 1                        | Manual     | 11/ 9/2016                     |
| Feed Position Offset                              | 0                       |        | Flow Control               | Hardware                 |            | 11/ 5/2010                     |
| Start Position Offset                             | U                       |        | A Internet Connection      | L DITOR                  |            | 2:46:29 PM                     |
| ⊿ Drawing                                         |                         |        | Connect Method             | DHCP                     |            | 2.10.23111                     |
| Label Direction                                   | Page Out from Top       |        | Port                       | 9100                     |            |                                |
| Mirror drawing                                    | No                      |        | Name                       | WCPT                     |            | Set to Printer                 |
| Drawing origin X axis                             | 0                       | •      |                            |                          |            |                                |
| Media                                             |                         |        | System                     |                          |            |                                |
| Name                                              | Value                   |        | Name                       | Value                    | -          |                                |
| Sensor                                            |                         |        | Settings                   |                          |            |                                |
| Label Sensor                                      | Reflective              |        | Keyboard input country     | US Keyboard              |            | Factory Default                |
| Sensor Sensitivity                                | Low                     |        | On-screen display lang.    | English                  |            |                                |
| / Label                                           |                         |        | LCD Contrast               | Normal                   |            |                                |
| Label Type                                        | Label with Gaps         |        | Buzzer Volume              | Middle                   |            |                                |
| Paper Width (mm)                                  | 101.6                   |        | 4 CMD                      |                          |            | Undo All Modifications         |
| Paper Length (mm)                                 | 76.2                    |        | Printer CMD                | WPL                      |            | Child III Plothodolla          |
| 4 GAP                                             |                         |        |                            |                          |            |                                |
| Gan Length (mm)                                   | 3.05                    |        |                            |                          |            |                                |
| Length After (Jan (mm)                            | 0                       |        |                            |                          |            |                                |
| A Sensor Value                                    | -                       |        |                            |                          |            |                                |
| Reflective Sensor Value                           | 15                      | T      |                            |                          |            |                                |
| Kenecuve Sensor value                             | 12                      |        | L                          |                          |            |                                |

Note: This settings page would suggest user for reviewing the current settings in the printer only. Please be noted that if same settings on the driver settings, the printer will use driver's settings as printing priority.

- User can use icon to download printer's settings for review
- User can use icon to change the printer's settings if something has

been revised in the below tables.

• Print Job

| Item                 | Description                                                        |  |
|----------------------|--------------------------------------------------------------------|--|
| Printing Speed(mm)   | Select required speed                                              |  |
| Printing Darkness    | Select required parameters from 0 to 15; adjust the printer head   |  |
|                      | temperature (8 is recommended for wax ribbon)                      |  |
| Device Selection     | Normal, tear-off, peel-off and cutter modes are selectable.        |  |
| Printing Mode        | Direct Thermal and Thermal Transfer modes are selectable           |  |
| Feed Position Offset | Input required parameters. (If printer is connected cutter/peeler, |  |

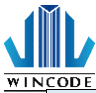

| (After printing) | user may use this offset settings. Otherwise, the default is 0)     |  |  |
|------------------|---------------------------------------------------------------------|--|--|
| Initial Position | Input the required parameters (plus value is feeding more distance; |  |  |
| Offset (Before   | minus value is back feeding more distance)                          |  |  |
| printing)        |                                                                     |  |  |
| Label Direction  | Label-out from top or Label-out from bottom                         |  |  |
| Mirror Drawing   | No effect or mirror reflection (Not available now)                  |  |  |
| Drawing origin X | Input the required parameters (Not available now)                   |  |  |
| axis offset      |                                                                     |  |  |
| Drawing origin Y | Input the required parameters (Not available now)                   |  |  |
| axis offset      |                                                                     |  |  |

Media

| Item                                                         | Description                                                                                       |  |  |
|--------------------------------------------------------------|---------------------------------------------------------------------------------------------------|--|--|
| Label Sensor                                                 | Which sensor is using; Reflective and Transmissive                                                |  |  |
| Sensor Sensitivity                                           | Normal/Middle/High are selectable                                                                 |  |  |
| Label Type                                                   | Label with Gaps, Label with Black Line, and Continuous label are selectable                       |  |  |
| Paper Width (mm)                                             | The settings of paper width in the printer                                                        |  |  |
| Paper Length (mm)                                            | The settings of paper length in the printer                                                       |  |  |
| Label Type: Label<br>with Gaps<br>Gap Length (mm)            | The settings of gap length in the printer                                                         |  |  |
| Length after Gap                                             | Input the required parameters (default is 0)<br>PS: This will be suitable for special shape label |  |  |
| Label Type: Label<br>with Black Line<br>Black Line Thickness | The settings of black line thickness in the printer                                               |  |  |
| Length after Black                                           | Input the required parameters (default is 0)                                                      |  |  |
| Line                                                         | PS: This will be suitable for special shape label                                                 |  |  |
| Reflective Sensor<br>Value                                   | The value of reflective sensor in the printer                                                     |  |  |
| Transmissive Sensor<br>Value                                 | The value of reflective sensor in the printer                                                     |  |  |

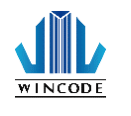

• Others

| Item                | Description                                                          |
|---------------------|----------------------------------------------------------------------|
| Characters          | Character Set: Select required character set (DOS 437 English- US is |
|                     | default)                                                             |
| RS-232              | Please make sure the listed settings are the same as above Port      |
|                     | settings.                                                            |
| Internet Connection | Internet basic setting (Not available)                               |

• System

| Item                   | Description                                                                                                    |  |  |
|------------------------|----------------------------------------------------------------------------------------------------|--|--|
| Keyboard Input country | The default is US Keyboard                                                                                                    |  |  |
| On-screen display      | English, traditional Chinese, and simplified Chinese are selectable;                                                                                                    |  |  |
| language               | review the language displayed in the printer's screen                                                                                                    |  |  |
| LCD Contrast           | Only for LP advanced series; review the LCD contrast settings in the printer                                                                                                    |  |  |
| Buzzer volume          | Close, Low, Middle, High; only for LP advanced series; review the Buzzer volume settings in the printer                                                                                                    |  |  |
| Printer CMD            | Change printer's language to be compatible with other printer's<br>language. After selection, please use "Upload Information" button<br>to change the printer's language.<br>WPL: Wincode<br>WEPC: EPL (Zebra)<br>WZPC: ZPL (Zebra)<br>WTSPC: TSPL (Zebra)<br>Note: Standalone function for advanced model will be only<br>suitable in the WPL mode |  |  |

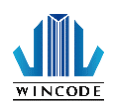

# 8. Standalone printing

### 8.1. Feature

This function provides a standalone operation without use the computer. Eliminating the burden of the PC to complete the requirement to print labels after a simple data input.

This function has the following characteristics :

- No need to connect computer for label printing
- SD card can easily store thousands of standalone files
- Connecting keyboard to input the variable data
- Built-in Real-time clock for date coded labelling
- The diversity of external device connection (keyboard, scanner, and scale...etc.)

- Simplify the processes, printing label anytime and anywhere
- No need to write computer codes to create file
- Store thousands of standalone programs in different multiple language file names in the printer
- Provide a string combination from the multiple information and do arithmetic
- Free bundled labeling software for making standalone program file

#### Diagram :

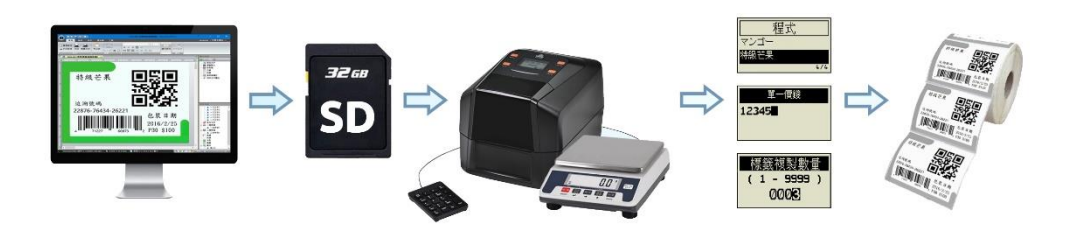

Bundled labeling software for making standalone program file :

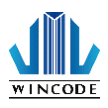

## Provide a string combination from the multiple information (ex. Serial number + data + external input weight...etc.)

- Provide a variety of dynamic data processing for each variable field (ex. Discard text from left, keep numbers only, to upper case...etc.)
- Provide a variety of device input for each variable field (ex. Scale, RS232 interface, date, keyboard, scanner...etc.)
- External input data can execute arithmetic directly (+ - x / %, round off, kilogram into pound...etc.)
- Standalone program file can be easily done by setting parameters on the Winlable. No need to write computer codes to create file anymore

8.2. Application

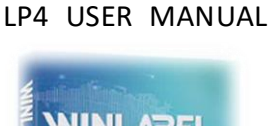

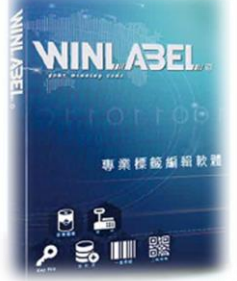

WINLABEL

| LCD screen                                  | Description                                                                                                    |
|---------------------------------------------|----------------------------------------------------------------------------------------------------|
| 06/12 17:42<br>Ready<br>♠⊷ ∰⊄≫⊌             | Main menu : Display the built-in<br>Real-time clock. if time are incorrect,<br>it can change the battery or the<br>insulating strip doesn't remove.<br>••••••••••••••••••••••••••••••••••••            |
| APPLICATION                                 | Press the button 1 to enter to the<br>menu mode. The first item is<br>"APPLICATION". It's the entry point<br>of standalone operation.                                                                  |
| File Source<br>SD Card<br>Flash Disk<br>1/3 | Standalone file has 3 sources. There<br>are SD card, Flash disk, and RAM<br>disk. Depending on the size of the<br>memory space to decide the number<br>of store files, currently support 512<br>filed. |

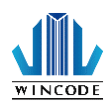

| APPLICATION<br>WLPFORM<br>1/1     | Display the file list when enter the<br>source. User can use keyboard or<br>scanner to search the file name.                                                                                            |  |
|-----------------------------------|----------------------------------------------------------------------------------------------------|--|
| Source@KB<br>12345                | This is the "keyboard input"<br>standalone operation interface. The<br>black part is the prompt text, it<br>supports multiple language, the<br>input section currently supports<br>English and numbers. |  |
| Source@Cnt<br>1                   | This is the "number series"<br>standalone operation interface. The<br>black part is the prompt text, it<br>supports multiple language, the<br>input section currently supports<br>English and numbers.  |  |
| Wait Scale                        | This is the external device<br>standalone operation interface; it<br>can enter data by RS232. The black<br>part is the prompt text, it supports<br>multiple language.                                   |  |
| Label Set<br>( 1 - 9999 )<br>0001 | Label set: when use serial number, it will ask user to enter.                                                                                                    |  |
| Copies<br>(1-9999)<br>0001        | Label copies: It will display before<br>the software download the file,<br>select "prompt to enter quantity<br>when print".                                                                             |  |

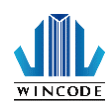

### 8.3. Hardware notice

## 8.3.1. Equipment Introduction

| Equipment                                             | Application                                                                                                    |
|-------------------------------------------------------|----------------------------------------------------------------------------------------------------|
|                                                       | Label printer: As the reception or internet RS-<br>232 USB Host interface, so that the operation<br>is no longer using a computer to complete the<br>data collection, and print the label after edit<br>the data. |
|                                                       | The electronic scale has RS-232 port, and can input the weight.                                                                                                    |
| $ \begin{array}{cccccccccccccccccccccccccccccccccccc$ | Numeric keyboard connects to printer by USB port for enter variable data.                                                                                                    |
|                                                       | DB9: connect the scale to printer.                                                                                                    |
|                                                       | Null Model: Convert the data line, electronic scale and printer can pass.                                                                                                    |
| SDHC Card<br>€<br><b>32</b> GB<br>SanDisk             | SD card: It can save thousands of standalone<br>file and other related document. The file<br>system must be FAT32 and saving menu is<br>"WPL_Stuff".                                                              |

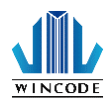

### 8.3.2. Printer Ports Introduction

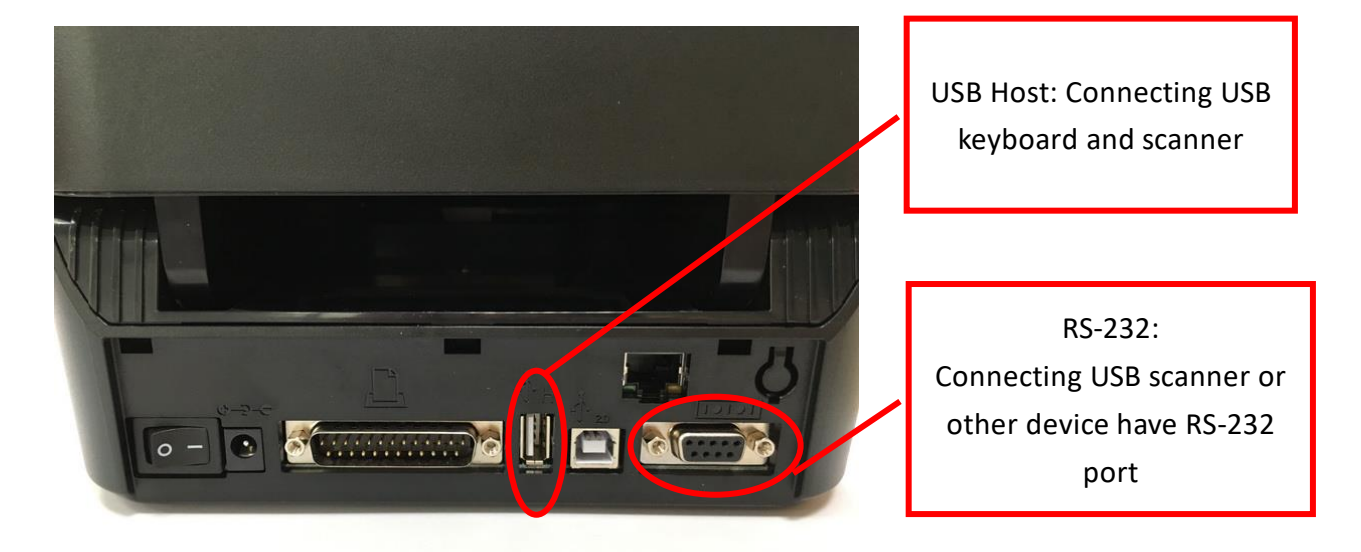

## 8.3.3. RS-232 pin assignment

|     |        | DB-9                  |  |  |
|-----|--------|-----------------------|--|--|
| Pin | Define | Description           |  |  |
| 1   | DCD    | Data Carrier Detected |  |  |
| 2   | RXD    | Receive Data          |  |  |
| 3   | TXD    | Transmit Data         |  |  |
| 4   | DTR    | Data Terminal Ready   |  |  |
| 5   | GND    | Signal Ground         |  |  |
| 6   | DSR    | Data Set Ready        |  |  |
| 7   | RTS    | Request to Send       |  |  |
| 8   | CTS    | Clear to Send         |  |  |
| 9   | RI     | Ring Indicator        |  |  |

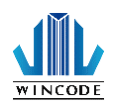

8.3.4. Printer serial port with electronic scales pin assignment

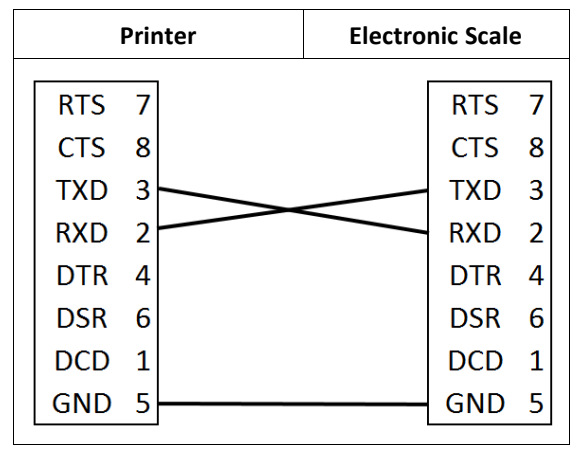

Printer connect to external device is RXD and TXD connect each other and have the same Baud Rate in generally.

8.3.5. Printer serial port with RS-232 scanner pin assignment

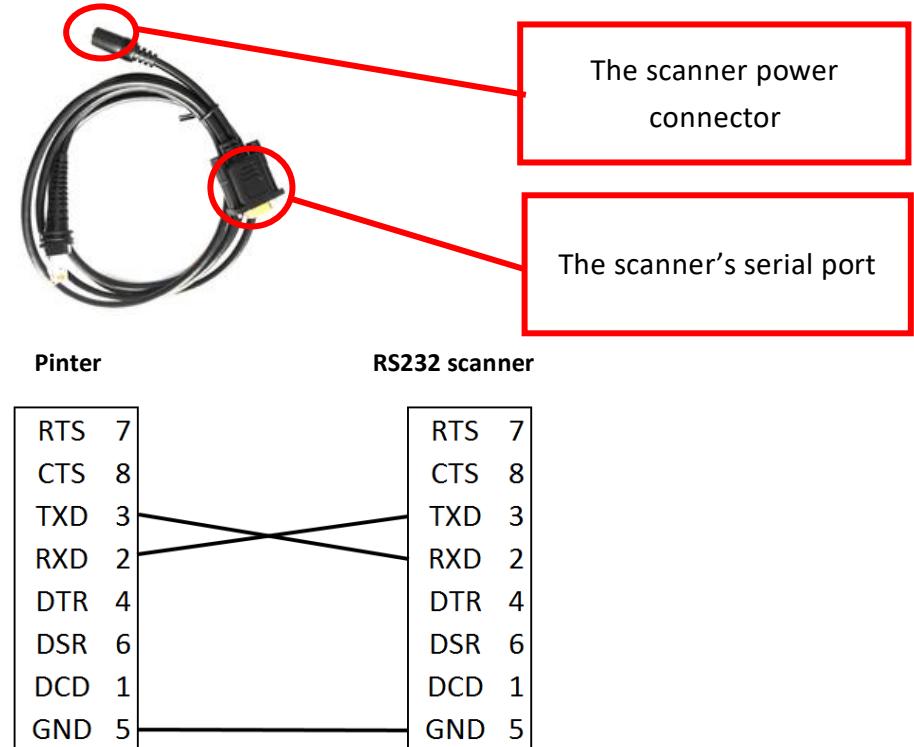

Connected printer to RS-232 by Use printer in pin 9 DC+5V and set same Baud Rate. If the scanner pins 9 is DC+5V input, it doesn't need external power.

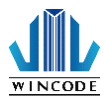

# 8.4. External device

| Keyboard              | Numeric keyboard                                      | Scanner        |
|-----------------------|-------------------------------------------------------|----------------|
|                       | $ \begin{array}{cccccccccccccccccccccccccccccccccccc$ |                |
| Counter               | Length measuring meter                                | Mechanical arm |
|                       |                                                       |                |
| Pricing scale         | Scale on the ground                                   | Table Scale    |
|                       |                                                       |                |
| Paint tinting machine | Chromatic aberration machine                          | PLC            |
|                       | NRI LOSSET BAR                                        |                |

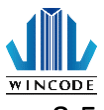

- 8.5. How to contact printer electronic scales
  - Prepare the printer, electronic scale, cable, and null model.

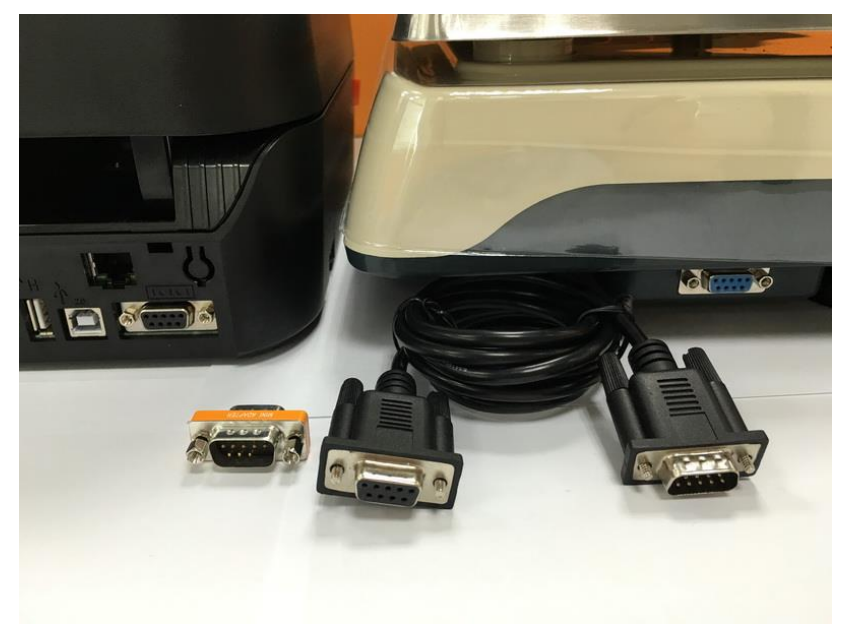

• The electronic scale connected to printer by cable and null model.

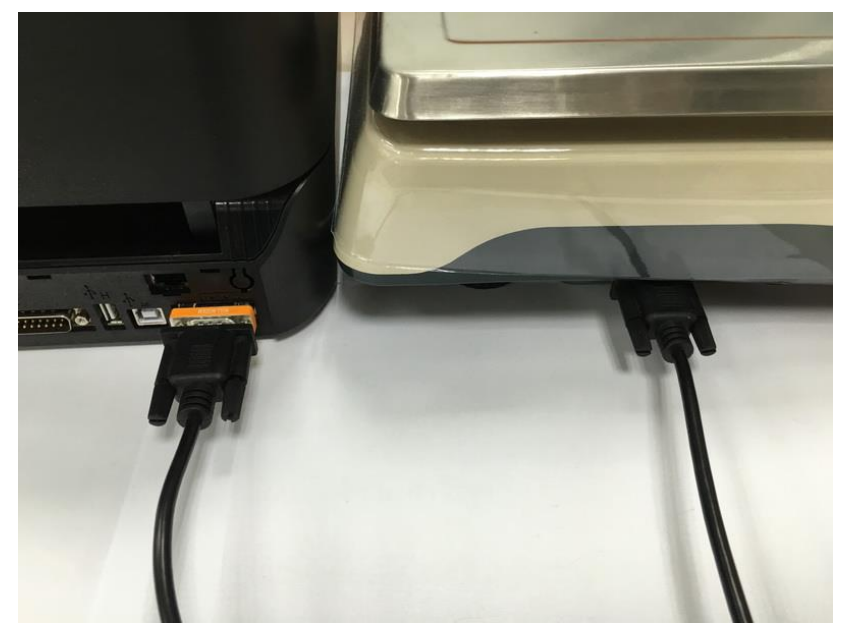

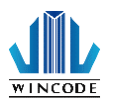

Enter printer menu, select "COMMU. PORT " to perform data transmission test. The preset Baud Rate of printer is 115200 bps; electronic scale is 9600 bps. Please change printer baud rate to 9600 bps.

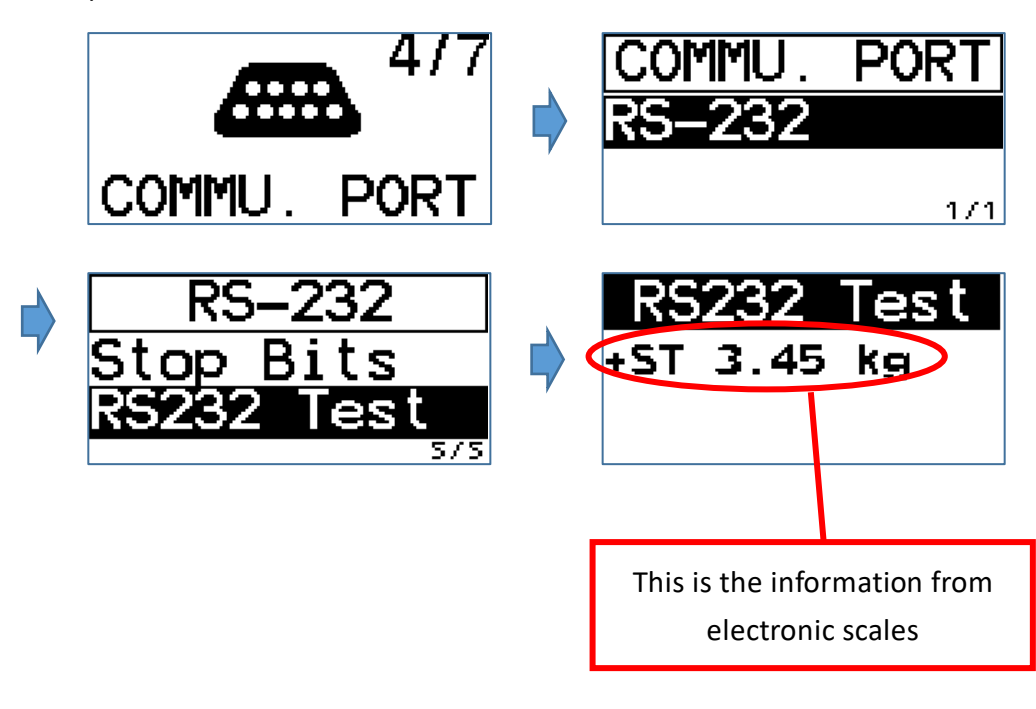

• If electronic scale output data are too much or include special characters, it can use HyperTerminal to capture RS-232 port data.

|          | 🍓 Test1 - HyperTerminal           | _      |      | ×        |
|----------|-----------------------------------|--------|------|----------|
|          | File Edit View Call Transfer Help |        |      |          |
|          | D 🖆   🍘 🌋   🗈 🎦   😭               |        |      |          |
|          |                                   |        |      | ^        |
|          |                                   |        |      |          |
|          |                                   |        |      |          |
|          | <                                 |        |      | <u> </u> |
| HyperTer | Disconnected Auto detect          | SCROLL | CAPS | •        |
|          |                                   |        |      |          |

HyperTerminal official website :

http://www.hilgraeve.com/hyperterminal/

HyperTerminal trial version website :

http://www.hilgraeve.com/hyperterminal-trial/

HyperTerminal video :

https://www.youtube.com/watch?v=n8p2zb3KRO8

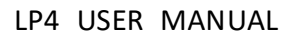

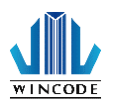

#### 8.5.1. Operating procedures

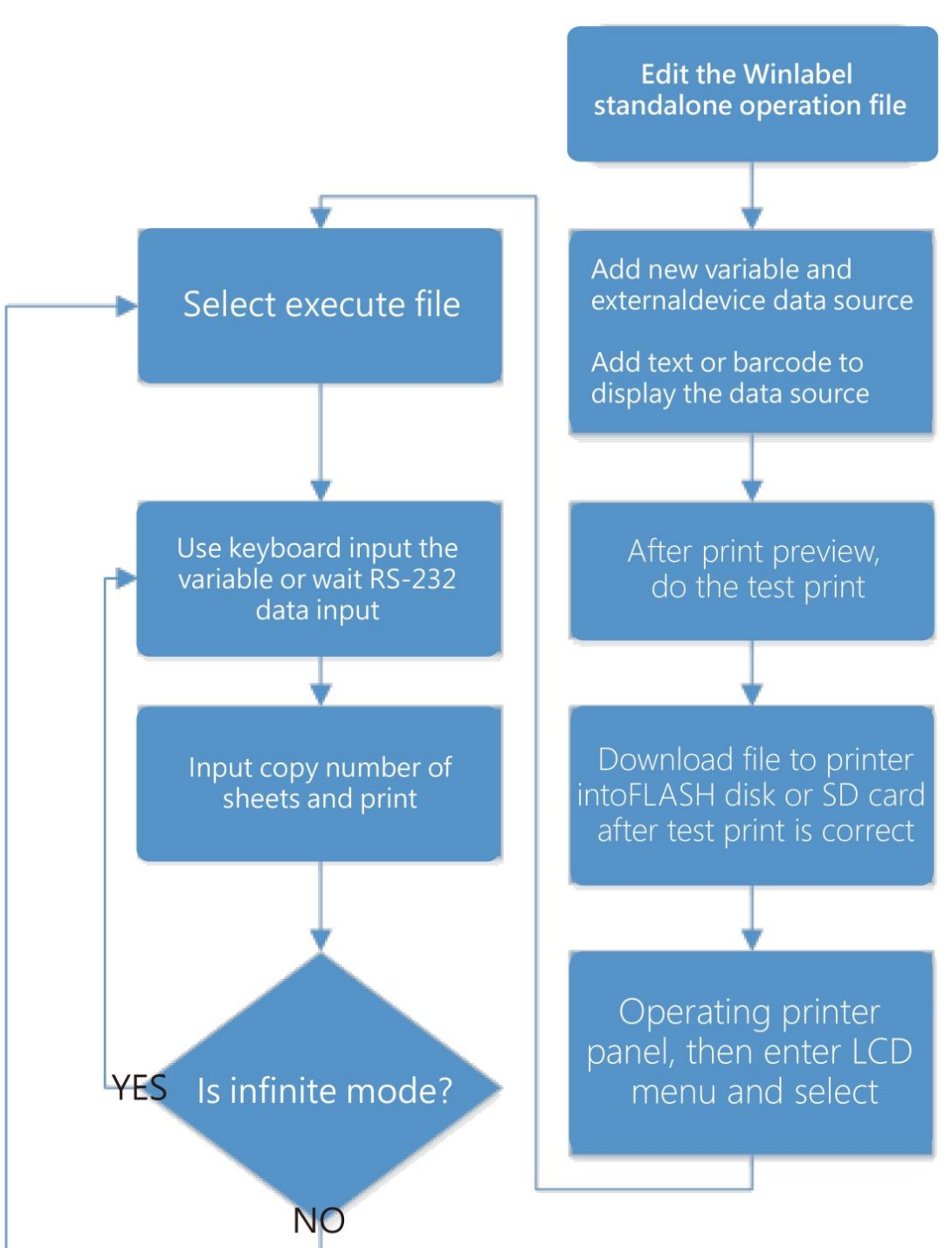

#### • Standalone operating procedures diagram

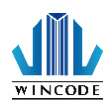

#### 8.5.2. How to make a standalone file

• Please install the new Winlabel software and driver. Then open

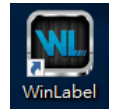

Winlabel program.

• Click the new label, then select a printing method and WLP format.

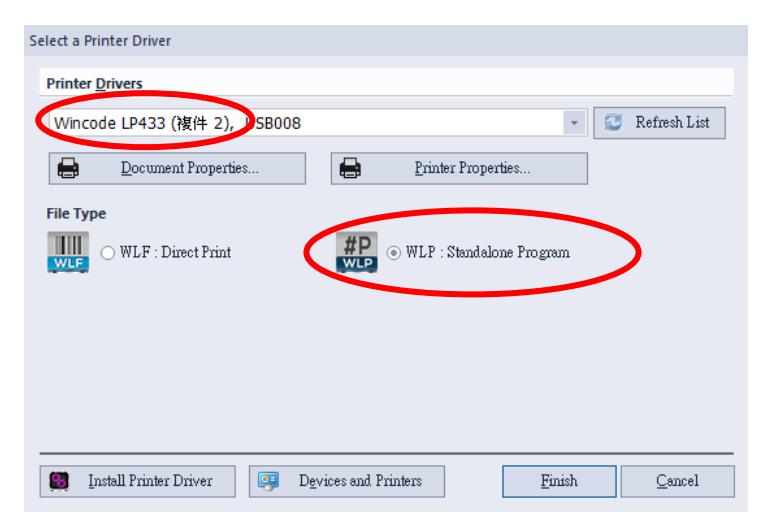

• Measure the label size first, and setup in "page setup". Please note the size of gap and black mark.

| Page Setup      |                                                  |                          | ×                          |
|-----------------|--------------------------------------------------|--------------------------|----------------------------|
| Page            | Page Setup, settings here are associated with th | e selected Printer       |                            |
|                 | Dimension                                        | Page Preview             |                            |
| Label Layout    | 4 x 3 in (10.16 x 7.62 cm)                       | Name:                    | 4 x 3 in (10.16 x 7.62 cm) |
|                 | Width: 4.000 inch                                | Page:                    | 4.000 x 3.000 (inch)       |
| Global Settings | Height: 3.000 inch                               | Label:<br>Con Mork/Hole: | 4.000 x 3.000 (inch)       |
|                 | Gap/Mark/Hole: 0.118 inch                        | Gapivianinie.            | 0.110 (men)                |
|                 |                                                  |                          |                            |
|                 | Paper Iray                                       |                          |                            |
|                 | Source: Automatically Select                     |                          | †                          |
|                 |                                                  |                          | sctio                      |
|                 | Orientation                                      |                          | Ĕ                          |
|                 |                                                  |                          | ting                       |
|                 |                                                  |                          | 눈                          |
|                 |                                                  |                          |                            |
|                 |                                                  |                          |                            |
|                 | <u>r</u> ormat <u>L</u> andscape                 |                          |                            |
|                 |                                                  |                          |                            |
|                 |                                                  |                          | OK Cancel                  |
|                 |                                                  |                          |                            |

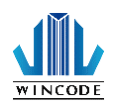

Then appears operating interface.

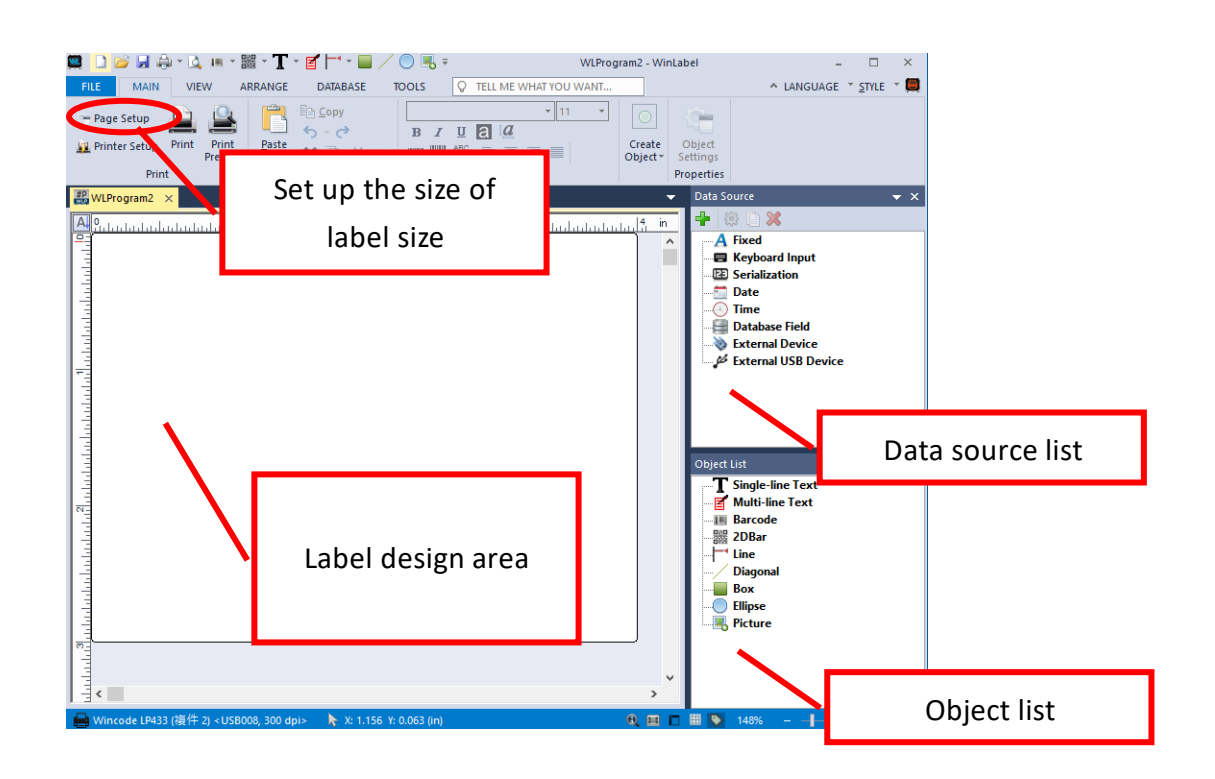

• The variable data, we use in standalone operation will show in the "Data Source".

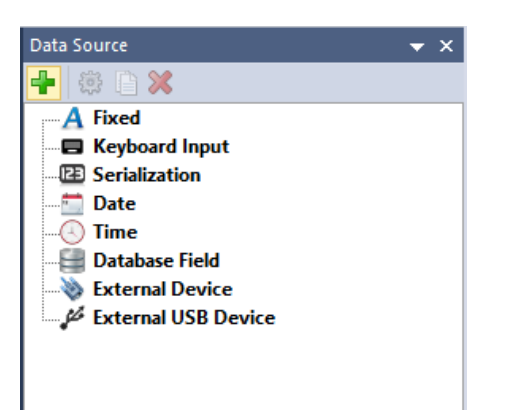

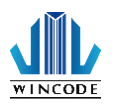

We demonstrate an external input device example.

| Create Data Source ×                                                          |                                      |
|-------------------------------------------------------------------------------|--------------------------------------|
| A Fixed<br>Input fixed texts.                                                 |                                      |
| Keyboard Input<br>A keyboard input field which let you to type when printing. |                                      |
| Serialization<br>A continuous number which incress / decress when prining.    |                                      |
| Date A date-formated text field.                                              |                                      |
| ⊙ Time<br>A time-formated text field.                                         |                                      |
| Batabase Field<br>Get texts from a database field.                            |                                      |
|                                                                               | Click here to add an external source |
| Get texts from connected external device                                      |                                      |
| External USB Device<br>Get texts from connected USB device                    |                                      |
| Cancel                                                                        |                                      |

- Click "External Device" and then appear the dialog as below.
  - 1. Prompt Text: It will display on the LCD screen when use standalone operation and can be any language.
  - 2. Sample Text: Simulates RS232 received data, which will facilitate to confirm the information you want when typesetting.

|                   |                                     |              |                            | ×              |   |
|-------------------|-------------------------------------|--------------|----------------------------|----------------|---|
| Data Setting      | Configure Datasource                | Г            | Character                  | string on LCD  |   |
| 500               | Name                                |              | Character                  |                |   |
| Las S             |                                     |              | sc                         | reen           |   |
| Advanced Settings | Item 1                              |              | 50                         | areen          |   |
|                   |                                     | _            |                            |                |   |
|                   | Content                             |              |                            |                |   |
|                   |                                     | (Pro         | mpt Maximum Chars: 15      | )              |   |
|                   | Prompt Text Source                  | ce@Exd       |                            |                |   |
|                   | Semple Text                         | leText       |                            |                |   |
|                   | Equility toxi                       |              |                            | ~              |   |
|                   | Maximum number of characters        | 255 +        |                            |                |   |
|                   | Fetch Duration                      | 100 🌲 ms     |                            |                |   |
|                   | Input/Receive Type                  |              |                            |                |   |
|                   | Normal / Press to Send              | Continuous N | 4ode                       |                | ~ |
|                   | <ul> <li>Request Command</li> </ul> |              | N                          | Simulates RS23 | 2 |
|                   | Output Processing                   |              |                            | received data  |   |
|                   | Venty Command                       |              |                            |                |   |
|                   |                                     | Conver       | t Binary Data to Character | C              |   |
|                   |                                     |              |                            |                |   |
|                   |                                     |              |                            |                |   |
|                   |                                     |              |                            |                |   |
|                   |                                     |              |                            |                |   |
|                   |                                     |              | <u>O</u> K                 | Cancel         |   |

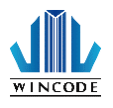

For example, RS-232data input's 3.45 kg", LCD screen display "Wait

| Scale" • |
|----------|
|----------|

|                   |                                              |                                  | ×  |
|-------------------|----------------------------------------------|----------------------------------|----|
| Data Setting      | Configure Dataso                             | urce                             |    |
| <u>്</u>          | Name                                         |                                  |    |
| Advanced Settings | Item 1                                       |                                  |    |
|                   | Content                                      |                                  |    |
|                   |                                              | (Prompt Maximum Chars: 15)       |    |
|                   | Prompt Text                                  | Source@Exd                       |    |
|                   | Sample Text                                  | +ST 3.45kg                       |    |
|                   | Maximum number of character                  | s 255 ‡                          |    |
|                   | Fetch Duration                               | 100 🗘 ms                         |    |
|                   | Input/Receive Type<br>Normal / Press to Send | O Continuous Mode                |    |
|                   | ○ Request Command                            |                                  |    |
|                   | Output Processing                            |                                  |    |
|                   |                                              | Convert Binary Data to Character |    |
|                   |                                              |                                  |    |
|                   |                                              |                                  |    |
|                   |                                              |                                  | :1 |

- Then make typesetting object to take the data source.
  - 1. Object list as below
  - 2. Currently only supports "Single-line Text", "Barcode", and "2DBar".

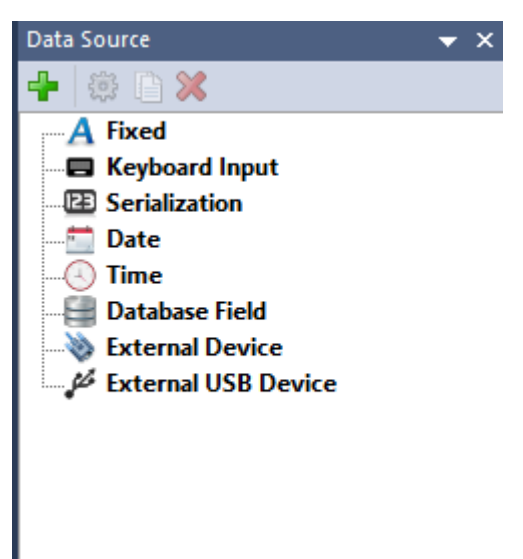

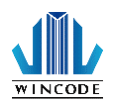

User can produce the object by using functional zone.

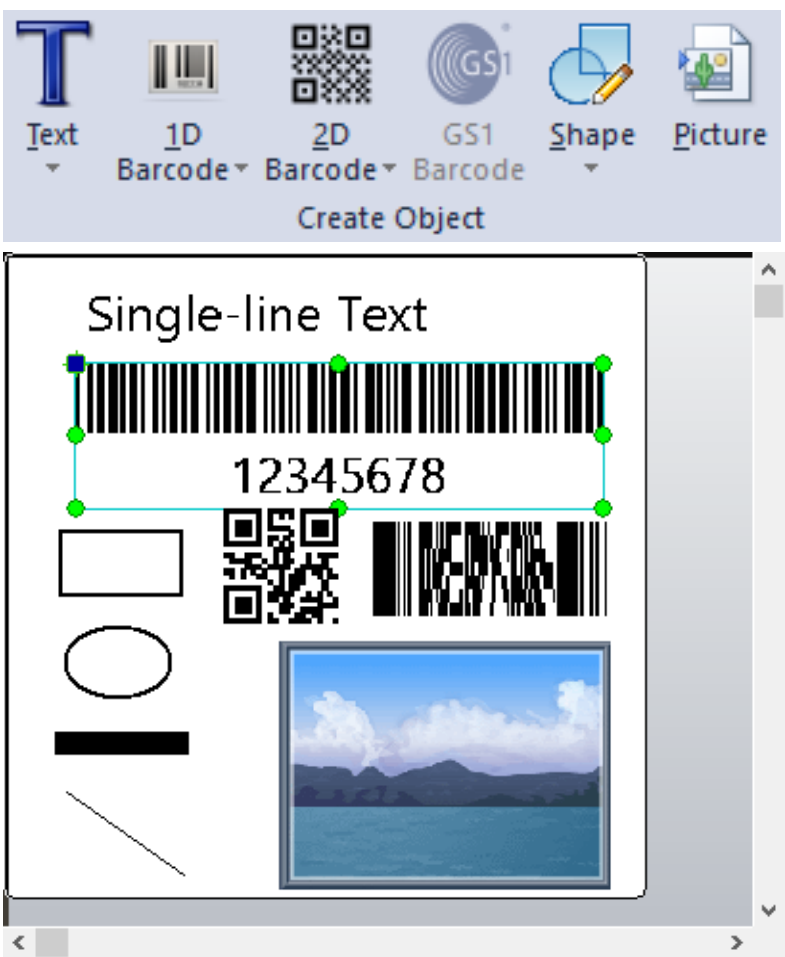

• First select "Single-line Text"

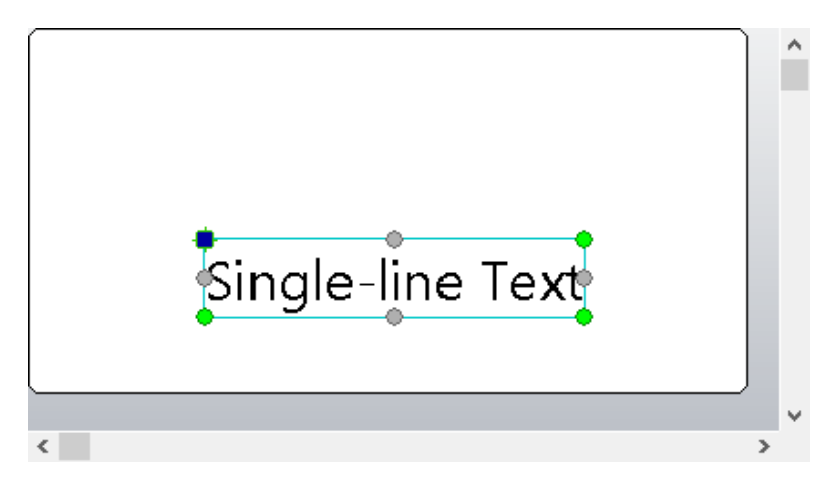

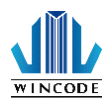

 Click the object twice to enter the dialog as below. Select "Variable Data" and choose variable to add to data list. Data list can add multiple source as a result of a string of sequential combination.

|                | Modify Single-line Text | Object                                                                                                    |                                 |                                                  | × |
|----------------|-------------------------|----------------------------------------------------------------------------------------------------|---------------------------------|--------------------------------------------------|---|
|                | General                 | Content of This Object                                                                                                  |                                 |                                                  |   |
|                | Position<br>Content     | Data Source<br>Single Fixed Data • Variable Data<br>Source:<br>Fixed: Add a Fixed Data<br>Variable: Item1: 'SampleText' | Data List:<br>Item<br>Voi Item1 | Edit Selected Data       Value       Sample Text |   |
| Can generate r | new                     | Add to List                                                                                                    | 4                               |                                                  | ] |
|                |                         |                                                                                                    |                                 |                                                  |   |
|                |                         |                                                                                                    |                                 |                                                  |   |
|                |                         |                                                                                                    |                                 | <u>O</u> K <u>C</u> ancel                        |   |

 After confirm the data sources, the object data will change to the select sources immediately. If the data doesn't we want, ex." +ST 3.45 kg" change to"3.45", it must conduct "Advanced Settings".

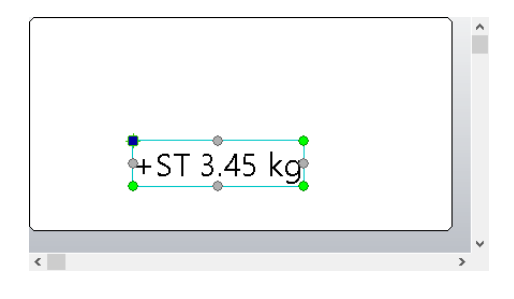

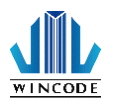

• Click object twice, enter the dialog as below. Select the item in a "Data List" and then click the "Advanced" button.

| Modify Single-line Text | Object                                                                                                    | ×                                                                                                    |                                                                      |
|-------------------------|----------------------------------------------------------------------------------------------------|----------------------------------------------------------------------------------------------------|----------------------------------------------------------------------|
| General                 | Content of This Object                                                                                          |                                                                                                    |                                                                      |
|                         | Data Source                                                                                                    |                                                                                                    |                                                                      |
| Position                | ⊖ Single Fixed Data  ⊙ Variable Data                                                                            |                                                                                                    |                                                                      |
| Content<br>Tr<br>Font   | Source:<br>Fixed: Add a Fixed Data<br>Variable: Item 1: "SampleText" V<br>Add to List<br>Create a Data Sourc] V | Data List: Edit Selected Data          Item       Yalue         Item1       Sample Text         Item2       Item1         Advanced Settings (Item1) :       No Advanced Settings. | Click the item first and<br>appear the button<br>beneath the dialog. |
|                         |                                                                                                    | Modify Advanced QK Cancel                                                                                                    |                                                                      |

- This is "Advanced Option" dialog as below. We will add two truncation order, respectively "Discard texts from left:4" and "Discard texts from right:3".
  - Currently divided into three categories, "Truncation", "Arithmetic", and" Format". Every category has a number command functions. It will continue to increase command functions in the feature.
  - 2. The list can freely add or delete items, and you can adjust the order of execution. The top one excusive first.

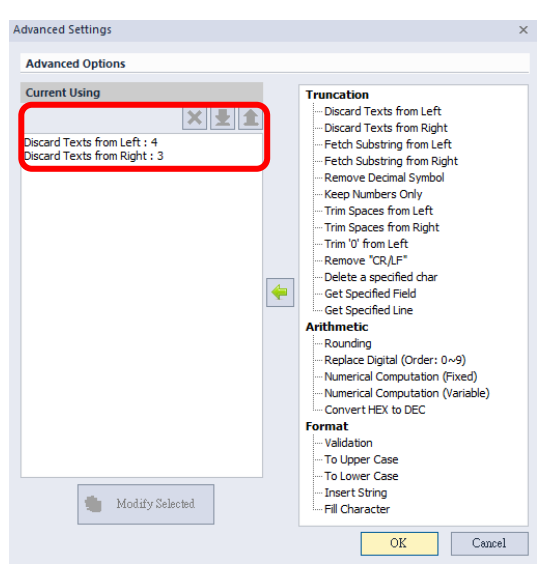

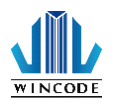

Finish setting "Advanced Option" and then see the "Advance settings"list the item. It is easy to use with queries; it will be based on the contents of the source object transformation.

| Modify Single-line Tex                  | t Object                                                                                                    | ×                                                                                                    |                                                                               |
|-----------------------------------------|----------------------------------------------------------------------------------------------------|----------------------------------------------------------------------------------------------------|-------------------------------------------------------------------------------|
| General                                 | Content of This Object                                                                                                    |                                                                                                    |                                                                               |
| General<br>Position<br>Content<br>Tront | Data Source<br>Single Fixed Data Ovariable Data<br>Fixed: Add a Fixed Data<br>Variable: Item 1: "SampleText" V<br>Add to List<br>Create a Data Sourc] V | Data List:<br>Item       Value         Value       Item1         Sample Text       Item2         Advanced Settings (Item1):       Item2         [01] Discard Texts from Left : 4       Item2         [02] Discard Texts from Right : 3       Item Right : 3         Modify Advanced       Modify Advanced | Click item and<br>"Advance settings"<br>will automatic<br>replacement content |
|                                         |                                                                                                    | <u>O</u> K <u>C</u> ancel                                                                                                    |                                                                               |

• After finish setting "Advanced Option", the result consistent as we need, if not correct, you can use the advanced process adjusted to the desired requirements.

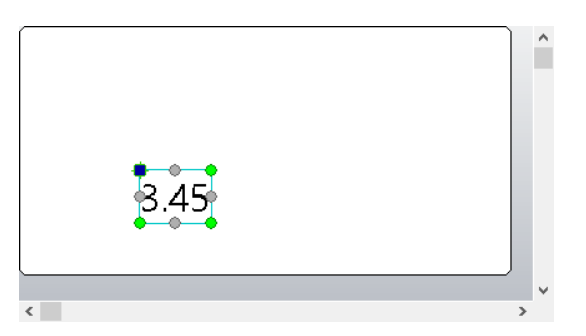

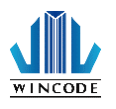

LP4 USER MANUAL

• Then we make "keyboard input" variable.

| Data Setting      | × Configure Datasource                                                              | Enter the string                         |
|-------------------|-------------------------------------------------------------------------------------|------------------------------------------|
| Advanced Settings | Item2 Content                                                                       | displayed on the LCD screen previously.  |
|                   | Default Text       12345       Display when input       Prompt Text       Source@KB |                                          |
|                   | Maximum number of characters: 255                                                   | Prompt text displayed on the LCD screen. |

• Then we make the "serial number" variable.

|                   |                  |                               |                           |                          | ×  |
|-------------------|------------------|-------------------------------|---------------------------|--------------------------|----|
| Data Setting      | Configure Da     | tasource                      |                           |                          |    |
| 6                 | Name             |                               |                           |                          |    |
| Advanced Settings | Item3            |                               |                           |                          |    |
|                   | Content          |                               |                           |                          |    |
|                   | Step Type        | <ul> <li>Increment</li> </ul> | crement                   |                          |    |
|                   | <u>T</u> ype     | Auto (Nur                     | meric or Alpha) 👻         |                          |    |
|                   | Sequence         | (Auto)                        |                           |                          |    |
|                   | Starting Value   | 1                             |                           | Unified Copies           | -  |
|                   | St <u>e</u> p    | 1                             |                           |                          |    |
|                   | Lables per Count | 1                             | Z Max. <u>C</u> haracters | 29                       | 11 |
|                   | Prompt Text      | Source@Cnt                    |                           |                          | •  |
|                   | <u> </u>         | ✓ Update data after print     |                           |                          |    |
|                   |                  | ✓ Allow to input              |                           |                          |    |
|                   |                  | 🗌 Use default data            |                           |                          |    |
|                   | Preview          | 1, 2, 3, 4, 5, 6, 7, 8,       | 9                         |                          |    |
|                   |                  |                               | 1                         |                          |    |
|                   | Promot tex       | <i>(</i> †                    |                           |                          |    |
|                   | i ionipt te/     | ι.                            |                           | <u>O</u> K <u>C</u> ance | 1  |
|                   | displayed o      | on the LCD                    |                           |                          |    |
|                   |                  |                               |                           |                          |    |

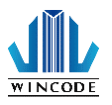

• We make a "Barcode" object, the data source is "keyboard input" and" serial number". It is "barcode" setting as below.

|                         |                                                                                                    | -                                                 |              |                                                              |
|-------------------------|----------------------------------------------------------------------------------------------------|---------------------------------------------------|--------------|--------------------------------------------------------------|
| Modify Single-line Text | Object Content of This Object Data Source Single Fixed Data  Variable Data                          |                                                   |              | It can combine<br>multiple variable<br>source into a string. |
| Position<br>Content     | Source:<br>Fixed: Add a Fixed Data<br>Variable: E Item3: "1"<br>Add to List<br>Create a Data Sourc] | Data List:                                        | EdirKelected | Data                                                         |
|                         |                                                                                                    | Advanced Settings (Item2<br>No Advanced Settings. | 2) :         | It can adjust the<br>item order.                             |
|                         |                                                                                                    | Modify Advanced                                   |              |                                                              |
|                         |                                                                                                    |                                                   | <u>O</u> K   | Cancel                                                       |

• Follow the above procedure and finish the below example.

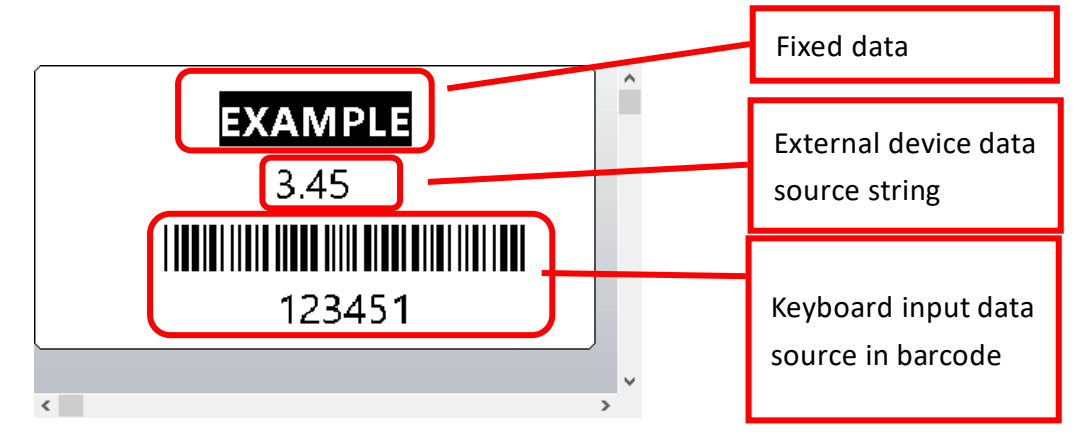

• Finally, we produce the following sources of information 。

| Data Source         | - | × |
|---------------------|---|---|
| 🕂 🔅 🗋 🗱             |   |   |
| - A Fixed           |   |   |
| 🖃 🗖 Keyboard Input  |   |   |
| Item2: 12345        |   |   |
| E Serialization     |   |   |
| 🛄 Item3: 1          |   |   |
|                     |   |   |
|                     |   |   |
|                     |   |   |
| 🖃 📎 External Device |   |   |
| 📰 Item1: SampleText |   |   |
| External USB Device |   |   |
|                     |   |   |

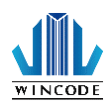

## 8.5.3. How to download the file to the printer

• Click "Print" in the print function.

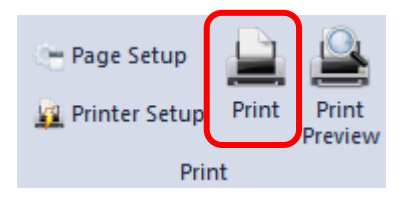

• The dialog set forth various information needs to be set, and the way which is downloaded to the printer.

|                 | Program Print                                       |                              | ×                                            |
|-----------------|-----------------------------------------------------|------------------------------|----------------------------------------------|
|                 | Printer                                             | Configuration                | Supported Firmware Version : 1.0.67          |
|                 | Name 📝 Wincode LP433 (複件 2), USB                    | 008 Variables Records        | Fonts Options Printer Settings               |
|                 | Status Ready Doct                                   | ament Property               | r Auto Run 🔿 From Database                   |
|                 | Type Wincode LP433                                  |                              |                                              |
|                 | Location USB008                                     | This figure is representativ | ORM3820                                      |
|                 | Resolution 300 dpi                                  | This figure is representativ | /e                                           |
|                 | Settings                                            | of the connection in green   | mes New Roman                                |
|                 | Quantity                                            | East Sciet.                  |                                              |
|                 | Page Copies 1                                       |                              |                                              |
|                 | Serial Numbers / Page Sets 1                        | *<br>*                       | <u>F</u> ont                                 |
|                 | Ask for Quantity when Printing                      |                              |                                              |
|                 |                                                     | Image / Font Name Source :   | WLPFORM3820                                  |
| Select here wi  | ll ask the                                          |                              |                                              |
| user to input t | he number                                           |                              |                                              |
|                 | Preview                                             | Test Print 👤 Downlogd        | Close 🔀 Cancel                               |
|                 |                                                     |                              |                                              |
|                 | Download directly to th<br>printer to test printing | ie                           | Download the file to the designated location |

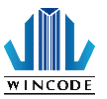

- File name: set the output file name.
  - 1. There are three types of file name, first is specify the name, second is automatically perform the name after boot up, the last is if the objection have database, you can output files through the database, and as a file name basis.
  - 2. Users can modify the font and language of the file name, such as Thai output in Chinese.

| File Name Variables                | Records      | Fonts      | Options      | Printer Sett | ings     |
|------------------------------------|--------------|------------|--------------|--------------|----------|
| <ul> <li>Specified Name</li> </ul> | ⊖ Fo         | r Auto Ri  | un           | ⊖ From D     | )atabase |
| Progra                             | m Name :     | WLPF       | ORM3820      |              |          |
| U Se                               | Internal Fo  | nt to List |              |              |          |
| Fo                                 | nt Name :    | Ti         | mes New Ro   | oman         |          |
| Fo                                 | ont Script : |            |              |              |          |
|                                    |              |            | <u>F</u> ont |              |          |
|                                    |              |            |              |              |          |
| Image / Font Name                  | Source :     | WLPF       | ORM3820      |              |          |
|                                    |              |            |              |              |          |
|                                    |              |            |              |              |          |
|                                    |              |            |              |              |          |

• Variables: List all the items have data source. It can adjust the input order.

| ile Name     | Variables     | Records | Fonts | Options   | Printer Settings |
|--------------|---------------|---------|-------|-----------|------------------|
| Set Varia    | ables Input ( | Orders  |       |           |                  |
|              |               |         |       |           | <b>e e</b>       |
| Order        | Data Source   | e Name  | Pr    | ompt Text |                  |
| 123 <u>1</u> | Item3         |         | S     | ource@Cnt |                  |
| = 2          | Item2         |         | S     | ource@KB  |                  |
| 📎 3          | Item1         |         | S     | ource@Exd |                  |
|              |               |         |       |           |                  |
|              |               |         |       |           |                  |
|              |               |         |       |           |                  |
|              |               |         |       |           |                  |
|              |               |         |       |           |                  |
|              |               |         |       |           |                  |
|              |               |         |       |           |                  |
|              |               |         |       |           |                  |
|              |               |         |       |           |                  |
|              |               |         |       |           |                  |
|              |               |         |       |           |                  |
|              |               |         |       |           |                  |

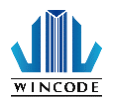

Records: printing information can be saved in the SD card, and the information can be used as Big Data Analysis. Check "Enable record" and select item which you want to be record in the left column "Available Records". The right column show the selected record.

| File Name        | Variables                | Records   | Fonts | Option | s Printer Settings         |           |
|------------------|--------------------------|-----------|-------|--------|----------------------------|-----------|
| Record           | Settings                 |           |       |        |                            |           |
| 🔽 Enable         | Record                   |           |       |        |                            |           |
| Avaliable        | Records :                |           |       | ŝ      | elected Records :          |           |
| Curren<br>Ex : 1 | nt Label of S            | et        | -     |        | Time from Printer<br>Item3 | <b>()</b> |
| Obj€             | ects                     |           |       |        |                            |           |
| <b>T</b> Si 12   | ngle-line Tex<br>3451    | tt1       |       |        |                            |           |
| Data             | a Source                 | es        |       |        |                            |           |
| EB Ite<br>1      | em3                      |           |       | <      |                            |           |
| E Ite<br>12      | em2<br>345               |           |       |        |                            |           |
| 🗞 Ite<br>Sa      | e <b>m1</b><br>impleText |           | -     |        |                            |           |
|                  |                          | Separator | :     |        | Ŧ                          |           |

 Fonts: The system will automatically generate all the font sources when the layout object is variable data. Because of the limited memory of printer, it cannot download every font at the same time. It can adjust the font range, select the font to reduce the space of memory, so that the file can be loaded and executed smoothly. The list of font ranges as below:

| Font Name | Size | Width | в. | Ι. | U. | s. | Font Range                                                                                                    |
|-----------|------|-------|----|----|----|----|----------------------------------------------------------------------------------------------------|
| Segoe UI  | -50  | 0     | Ν  | Ν  | Ν  | N  | Full ASCII (0-255) 🗸 🗸                                                                                                    |
|           |      |       |    |    |    |    | Full ASCII (0-255)<br>ASCII (0-127)<br>Numbers only<br>Upper-Case Only<br>Lower-Case Only<br>English Only<br>Numbers, Symbols and English |

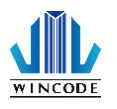

Options: Provide stand-alone execution period will demand function.
 After printing, no longer return to the file list, it returns to the beginning of this file to continue.

| File Name | Variables     | Records      | Fonts       | Options    | Printer Settings |  |
|-----------|---------------|--------------|-------------|------------|------------------|--|
| Program   | Settings      |              |             |            |                  |  |
|           |               |              |             |            |                  |  |
|           | finite Mode ( | Return to th | ie start of | program af | ter print)       |  |
|           |               |              |             |            |                  |  |
|           |               |              |             |            |                  |  |
|           |               |              |             |            |                  |  |
|           |               |              |             |            |                  |  |
|           |               |              |             |            |                  |  |
|           |               |              |             |            |                  |  |
|           |               |              |             |            |                  |  |
|           |               |              |             |            |                  |  |
|           |               |              |             |            |                  |  |
|           |               |              |             |            |                  |  |
|           |               |              |             |            |                  |  |
|           |               |              |             |            |                  |  |
|           |               |              |             |            |                  |  |

Printer Settings: Users can set the printer depend on practical needs.
 The setting will save in the file.

| File Nam | ne Variables   | Records | Fonts | Options     | Printer Sett | ings |
|----------|----------------|---------|-------|-------------|--------------|------|
| De       | vice Settings  |         |       |             |              |      |
|          |                |         |       |             |              |      |
|          | Print Speed    |         | 3 ip  | S           | *            |      |
|          | Print Darkness |         | 5 (D  | efault)     | -            |      |
|          | Print Mode     |         | Ther  | mal Transfe | er 🔹         |      |
|          | Orientation    |         | Forv  | vard        | v            |      |
|          | Enable Device  |         | Print | er Setting  | *            |      |
| M        | edia Settings  |         |       |             |              |      |
|          | Media Type     |         | Labe  | l with Gaps | *            |      |
|          |                |         |       |             |              |      |
|          |                |         |       |             |              |      |
|          |                |         |       |             |              |      |
|          |                |         |       |             |              |      |
|          |                |         |       |             |              |      |

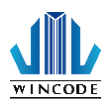

- Click the "download" button, it will ask users where the file output to the printer.
  - 1. RAM Disk: Typically used for testing. When the power off, the file will disappear.
  - Flash ROM: The file won't disappear when the power off.
     Typically used for small file and no need to use SD card.
  - 3. SD Card: You can store large number of files but the SD card needs to be FAT32 format and build a folder" WPL\_Stuff" to save the files. It also can put in the printer, the printer will automatically create folders.

| $\odot$ Send To Printer : | 🚸 RAM (C:\) 🗸                                               |        |
|---------------------------|-------------------------------------------------------------|--------|
| Save to File :            | RAM (C:\)           Flash ROM (D:\)           SD Card (E:\) | Browse |
| 11014000                  | <u>O</u> K <u>C</u> ancel                                   |        |

• Click "Download" button and select" Save to File". It will output the file to the specified storage location.

| $\bigcirc$ Send To Printer : | Flash ROM (D:\)                 |        |
|------------------------------|---------------------------------|--------|
| $\odot$ Save to File :       | C: \Users \WCW 10_3 \Desktop \2 | Browse |
| File Name :                  | WLPFORM3820.bas                 |        |
|                              | <u>O</u> K <u>C</u> ancel       |        |

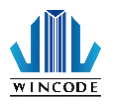

When the output or download is finished, it will be appeared the below dialog, to let the users know the output file destination information and queries.

| Files were Sent or Sa                                          | ved without error.                 |        |
|----------------------------------------------------------------|------------------------------------|--------|
| Successfully produced 1<br>1 Font File(s),<br>0 Image File(s). | Open Folder OK<br>Program File(s), | Cancel |

 Searching SD card after processed by the printer. You can find a folder "WPL Stuff", this folder stores all the standalone files where all the stand-alone operation will be listed.

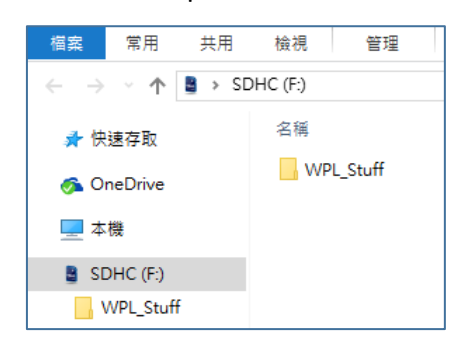

• The file type of standalone operation

| File extension | Application                    |
|----------------|--------------------------------|
| *.bas          | BASIC program file             |
| *.fnt          | Standalone font resource files |
| *.pcx          | Standalone font graphics files |

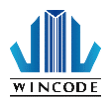

### 8.5.4. How to execute standalone file

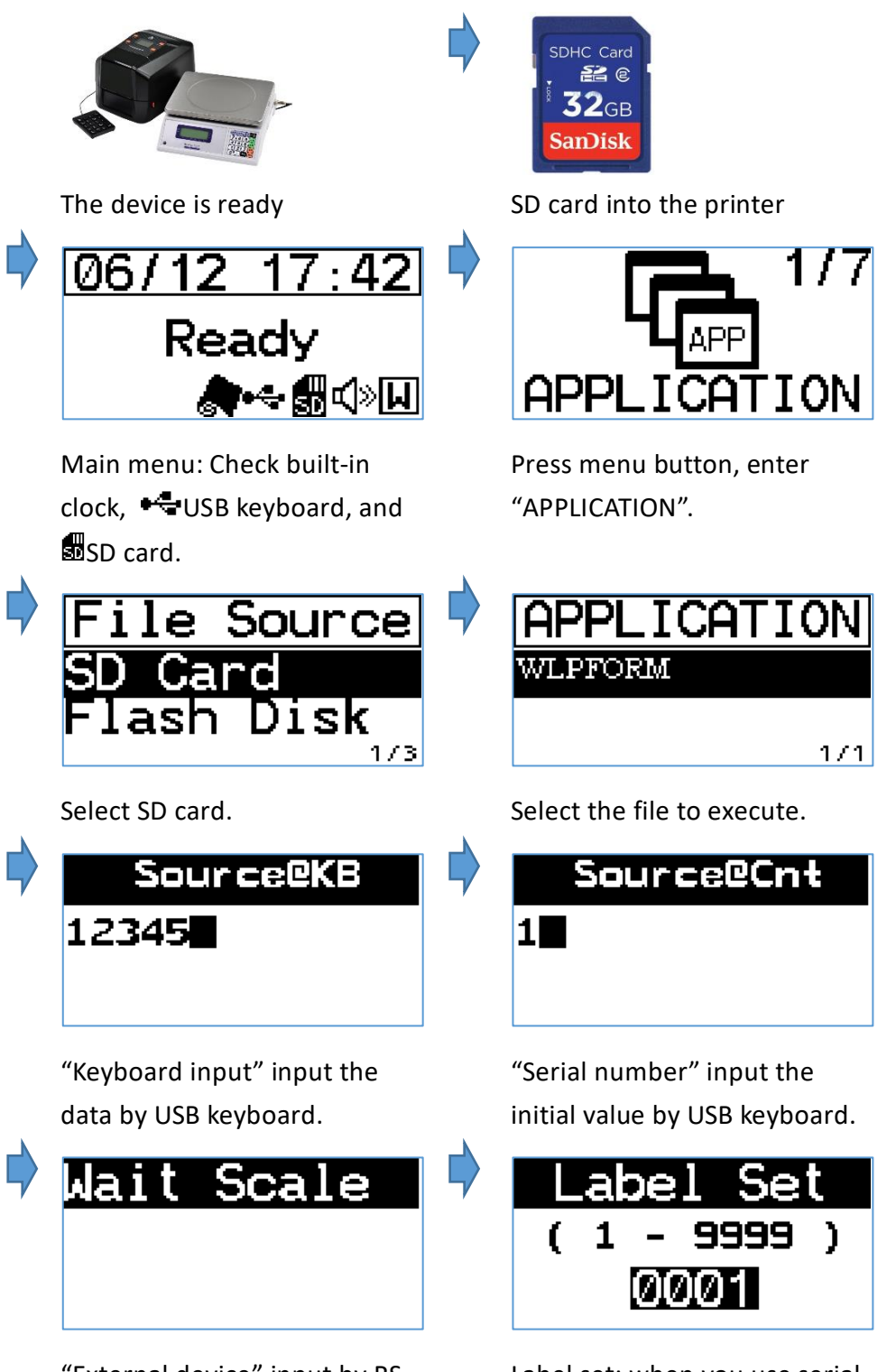

"External device" input by RS-232 device.

Label set: when you use serial number, users will be required to enter.

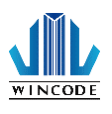

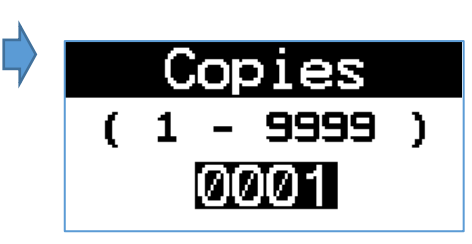

Label copies setting: It will display before the software download the file, select "prompt to enter quantity when print

| LP4 | USER | MANUAL |
|-----|------|--------|
|     |      |        |

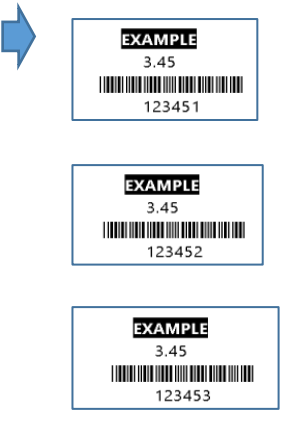

Print results

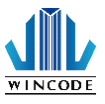

- 8.6. Actual cases using standalone operation
  - Connect to keyboard: For baking industry, north-south goods... etc.

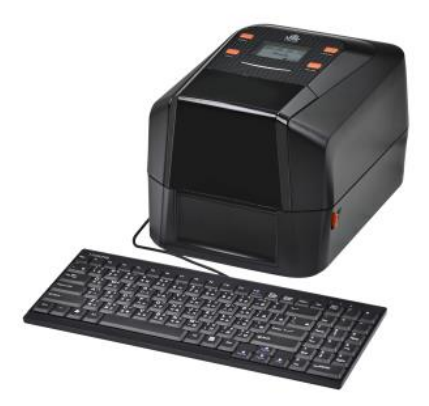

• Connect to keyboard and RS-232 scanner: For library complement label, online job labeling... etc.

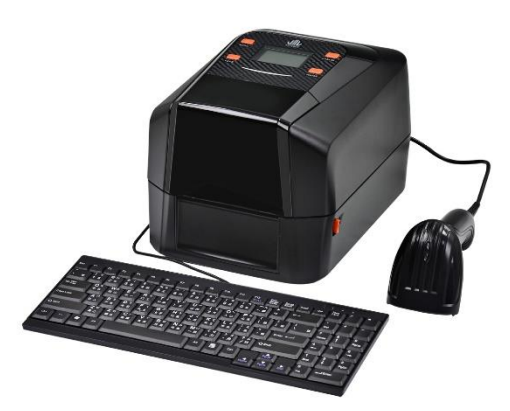

• Connect numeric keyboard and electronic scale: For Agriculture, Fisheries and Livestock, Metal manufacturing...etc.

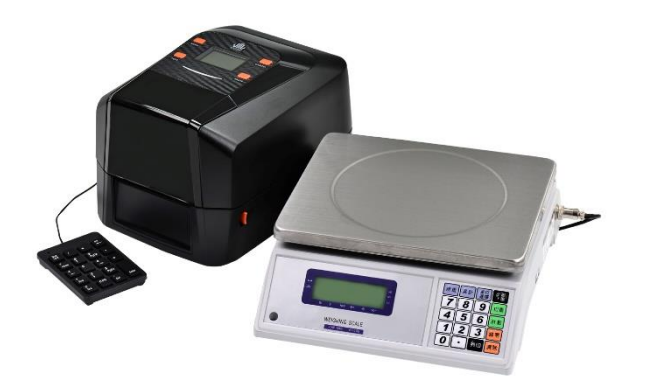

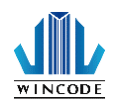

# 9. Maintenance

The followings are some steps and methods to suggest user to proceed simple maintenance on the printer.

- 1. Turn off the power firstly, and then open the top cover of printer.
- 2. Take out the ribbon and locate the print head. (If printing process is just finished, user needs to wait print head cooling before proceeding maintenance procedure)
- 3. If print head is adhibited label paper or some dirt, please use a head cleaning pen or a cotton swab with 100% ethanol to clean the print head surface. Repeat this procedure until the black marks left on the cotton swab are not increasing.
- 4. Keep regular clean on the rubber roller after printing for a period time. Otherwise, that would influence the printing quality or cause print head damage.
- 5. Use compressed air or vacuum to clean the dirt on the sensor.

#### Note:

1.) Suggest to clean print head once every week and clean sensor once every month.

2.) When using a cotton swab to clean print head, please make sure that there are no metal fragments or hard particles attached on the cotton swab as that would cause the damage of print head.

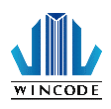

# **10.** Appendix – LP4A series specification

| Model                                                                                                 | LP423A                                                                                                    | LP433A                       |  |  |
|----------------------------------------------------------------------------------------------------|----------------------------------------------------------------------------------------------------|------------------------------|--|--|
| Printing method                                                                                       | Thermal Transfer / Direct Thermal                                                                                            |                              |  |  |
| Resolution                                                                                            | 203 DPI                                                                                                    | 300 DPI                      |  |  |
| Max. print                                                                                            | 127 mm (5") / second                                                                                                    | 102 mm (4") / second         |  |  |
| Max. print                                                                                            | 108 mm (4.25")                                                                                                    | 110mm (4.32")                |  |  |
| Max. print                                                                                            | 4572mm (180")                                                                                                    | 2032mm (80")                 |  |  |
| Enclosure                                                                                             | Double-walled plastic                                                                                                    |                              |  |  |
| Physical                                                                                              | 220mm(W)x198mm(H)x288mm(D)                                                                                                   |                              |  |  |
| dimension                                                                                             | 8.7"(W)x7.8"(H)x11.3"(D)                                                                                                    |                              |  |  |
| 14/-:-h+                                                                                              |                                                                                                    |                              |  |  |
| Weight                                                                                                | 2.5 KG                                                                                                    |                              |  |  |
| capacity                                                                                              | 127 mm (5° )0D                                                                                                    |                              |  |  |
| Ribbon                                                                                                | 300M length, max, OD 67 mm. 1" core                                                                                          |                              |  |  |
|                                                                                                    | 100M length, max. OD 38.25 mm. 0.5" core                                                                                     |                              |  |  |
| Dibbon width                                                                                          |                                                                                                    |                              |  |  |
|                                                                                                    | 25.4 mm ~ 110 mm (1" ~ 4.3")                                                                                                 |                              |  |  |
| Processor                                                                                             | 32-bit RISC CPU                                                                                                    |                              |  |  |
| Memory                                                                                                | 8MB Flash memory, 16MB SDRAM, SD slot for expansion up to 32GB                                                               |                              |  |  |
| Power                                                                                                 | External universal switching power supply, Input: AC 100-240V, 2.5A, 50-60Hz,<br>output: DC 24V, 2.5A, 60W                   |                              |  |  |
| Operation<br>interface                                                                                | 4 buttons, 2 LEDs, 1 LCD (2.13" Resolution :128x64), 1 Buzzer                                                                |                              |  |  |
| Interface                                                                                             | USB 2.0, RS-232, USB Host, Parallel                                                                                          |                              |  |  |
|                                                                                                    | Bluetooth(option), WIFI IEEE 802.11 b/g/n (option), Ethernet 10/100 Mbps (option)                                            |                              |  |  |
| Sensors                                                                                               | Transmissive gap sensor (adjustable), Reflective gap sensor, Ribbon end sensor, Head open sensor,                            |                              |  |  |
| Internal fonts                                                                                        | Seven kinds of bitmap fonts                                                                                                  |                              |  |  |
| Bar code                                                                                              | 1D bar code : Code 11, Code 39, Code 93, Code 128, Codabar. EAN/JAN-8. EAN/JAN-13. Interleaved 2-of-5.                       |                              |  |  |
|                                                                                                    | ITF-14, MSI Pleassy, PostCode, Telepen, UPC-A, UPC-E, UCC-128, GS1-128                                                       |                              |  |  |
|                                                                                                    | 2D bar code : Code 16K, Code 49, Aztec Code, QR Code, PDF417, Micro PDF417, Data Matrix, Grid Mat<br>Micro QR Code, MaxiCode |                              |  |  |
|                                                                                                    |                                                                                                    |                              |  |  |
|                                                                                                    | GS1 Barcode:GTIN-13, GLN, GTIN-8, GTIN-14(ITF-14), SSCC, GS1-128, GS1 DataBar, GS1 Composite                                 |                              |  |  |
| Printer                                                                                               | WPL (Compatible to the other printer languages)                                                                              |                              |  |  |
| language                                                                                              |                                                                                                    |                              |  |  |
| Dealer options                                                                                        | Cutter   Peeler Dispenser   External label stand                                                                             |                              |  |  |
| Media width                                                                                           | 15 ~ 110 mm (0.59" ~ 4.3")                                                                                                   |                              |  |  |
| Media thickness                                                                                       | 0.06 ~ 0.19 mm (2.36 ~ 7.48 mil)                                                                                             |                              |  |  |
| Media core                                                                                            | 25.4 mm (1")                                                                                                    |                              |  |  |
| diameter                                                                                              |                                                                                                    |                              |  |  |
| Label length                                                                                          | 3 * 4,572 mm (0.12* * 180*)                                                                                                  | 3 ~ 2,032 mm (0.12 ~ ~ 80 ~) |  |  |
| Safety                                                                                                |                                                                                                    |                              |  |  |
| regulation                                                                                            |                                                                                                    |                              |  |  |
| Bundled                                                                                               | WinLabel labelling application, windows printer driver, printer utility, DLL SDK library, EXE executive AP for               |                              |  |  |
| software                                                                                              | batch print.<br>Platform support: Windows XP SP3, Vista, 7, 8, 8, 1, 10 and Server 2003, 2008, 2012, 2012P2, (22/64 bit)     |                              |  |  |
| Plation Support. windows XF SF3, Vista, 7, 8, 8.1, 10 and Server 2003, 2008, 2012, 2012K2 (32/64 Dit) |                                                                                                    |                              |  |  |